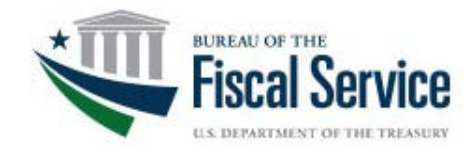

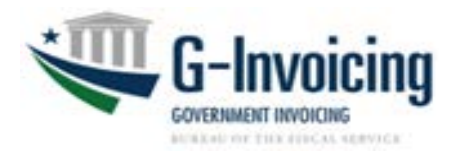

# **Disburser Administrator User Guide**

G-Invoicing Release 3.1 Document Version 2.0 January 2020

#### Notices

Adobe, Acrobat, and Acrobat Reader are either registered trademarks or trademarks of Adobe Systems Incorporated in the United States and/or other countries

Microsoft, the Windows logo, Microsoft Internet Explorer and Microsoft Excel are either registered trademarks or trademarks of Microsoft Corporation in the United States and/or other countries.

Oracle and Java are registered trademarks of Oracle and/or its affiliates. Other names may be trademarks of their respective owners.

All other company and product names are trademarks or registered trademarks for their respective owners.

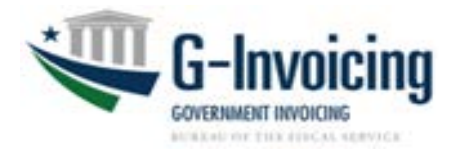

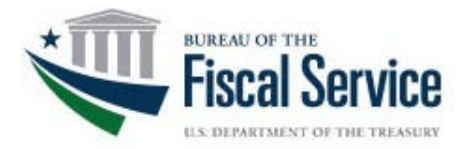

### **Table of Contents**

| Chapter 1 - About G-Invoicing                         | 1    |
|-------------------------------------------------------|------|
| About This Guide                                      | 1    |
| Audience                                              | 1    |
| Related Documentation                                 | 1    |
| Using Online Help                                     | 1    |
| Contacting Customer Support                           | 2    |
| Chapter 2 - Getting Started                           | 3    |
| Overview                                              | 4    |
| Initial User Administrator Responsibilities           | 4    |
| TWAI User Provisioning                                | 4    |
| Logging In for the First Time                         | 5    |
| How to Log In for the First Time                      | 6    |
| How to Request a Forgotten User ID                    | . 10 |
| How to Request a Forgotten Password                   | .10  |
| Managing Your Treasury Single Sign On Account         | .11  |
| How to Update your Treasury Single Sign On Account    | .11  |
| G-Invoicing Multiple Account Access                   | .12  |
| About Tab Navigation                                  | .13  |
| About Link Navigation                                 | .13  |
| Chapter 3 – Users and Roles                           | .14  |
| Overview                                              | .15  |
| Creating and Managing Users                           | .15  |
| Manually Adding and Updating Intragov Users           | .16  |
| How to Add a New Disburser User                       | . 16 |
| Role and Data Access Group Assignment                 | .17  |
| How to Assign Roles and Data Access Groups to a User  | . 17 |
| How to Save a User's Profile                          | .18  |
| How to Edit an Intragov Disburser User's Profile      | .18  |
| Importing Users                                       | .19  |
| How to Import Users                                   | .21  |
| Running the User Import Status Report                 | .21  |
| How to Run the User Import Status Report              | .22  |
| Disabling an Intragov Disburser User's Profile        | .22  |
| How to Disable an Intragov Disburser User's Profile   | . 22 |
| Re-Enabling an Intragov Disburser User's Profile      | .23  |
| How to Re-Enable an Intragov Disburser User's Profile | .23  |
| Locating Users                                        | .24  |
| Using Basic Search and Detail Search                  | .25  |
| How to Search for a User – Basic Search               | .25  |
| How to Search for a User – Detail Search              | . 26 |
| Managing User Notifications                           | .26  |
| Workflow Notification                                 | .27  |
| How to Add a Notification for a User                  | .27  |
| Managing Roles                                        | .27  |
| Intragov Roles and Permissions                        | .28  |
| Chapter 4 - Forms & Rules                             | .32  |
| Overview                                              | .33  |
| Chapter 5 – Reference Data                            | .34  |
| Overview                                              | .35  |
| Contiguring Cost Centers                              | .35  |
| iii                                                   |      |

| How to Create a Cost Center Manually                      |    |
|-----------------------------------------------------------|----|
| How to Update a Cost Center                               |    |
| How to Delete a Cost Center                               |    |
| How to View the Cost Center Audit Trail                   |    |
| Configuring Department IDs                                |    |
| How to Create a Department ID Manually                    |    |
| How to Update a Department ID                             |    |
| How to Delete a Department ID                             |    |
| How to View the Department ID Audit Trail                 | 40 |
| Configuring Business Units                                | 40 |
| How to Create a Business Unit Manually                    | 41 |
| How to Update a Business Unit                             | 41 |
| How to Delete a Business Unit                             | 41 |
| How to View the Business Units Audit Trail                | 42 |
| Uploading Reference Data                                  | 42 |
| How to Upload Reference Data Using CSV Files              | 42 |
| Chapter 6 - Secondary Data Access Groups (SDAGs)          | 44 |
| Overview                                                  | 45 |
| How to Create a New SDAG (.csv file upload process)       | 45 |
| How to Modify an Existing SDAG (.csv file upload process) | 46 |
| How to Assign SDAGs to User Roles                         | 46 |
| Account Filters                                           | 47 |
| Chapter 7 – Order Configuration for ERPs                  | 48 |
| Overview                                                  | 49 |
| Chapter 8 – Reports                                       | 50 |
| Overview                                                  | 51 |
| How to Run a User Profile Report                          | 51 |
|                                                           |    |

# **Chapter 1 - About G-Invoicing**

G-Invoicing (G-INV) is a web-based application created to efficiently manage Intragovernmental (Intragov) Buy/Sell transactions between two federal agencies from the agreement of the General Terms & Conditions (GT&Cs) to the IPAC payment notification. The United States Department of the Treasury's Bureau of the Fiscal Service offers G-Invoicing at no charge to all Federal agencies. Access to G-Invoicing is through a secure web-based portal certified to conform to Federal security standards.

G-Invoicing consists of two modules:

- Disburser Administrator
- Intragov Disburser
- The G-Invoicing Disburser Administrator module allows administrators to manage agency user accounts, and to configure Data Access Group (DAG) and Reference Data information for the G-Invoicing Intragov Disburser module, which is where General Terms and Condition (GT&C) agreements and Orders are created.

## **About This Guide**

This guide explains how to use the Disburser Administrator module to configure agency accounts, administrator accounts, and Intragov Disburser users for an agency's Intragov Disburser module. Specific administrator tasks may include creating and maintaining Intragov Disburser users, assigning roles to Intragov Disburser users, importing Reference Data, and managing Data Access Groups.

## Audience

This guide is intended for the administrative units of the Federal Program Agencies (FPAs) which utilize G-Invoicing to process Buy/Sell transactions with other governmental agencies for reimbursable activities. A "user" is any individual authorized to access and view information within a G-Invoicing module, and to act upon it based on his/her roles and permissions.

### **Related Documentation**

Please refer to the following documentation for further information:

- Intragov Disburser User Guide Available on the Bureau of the Fiscal Service website at: <u>Fiscal Service G-Invoicing Training Page</u>
- **Disburser Administrator Module Online Help** Available from the **Help** link at the top of each Disburser Administrator module page in G-INV.
- "How To" videos are also available on the Fiscal Service G-Invoicing Training Page.
- For additional assistance, please contact the Treasury Support Center at (877) 440-9476.

## **Using Online Help**

- To access context-sensitive help for each page of the module, click the **Help** link at the top of each page.
- The Help Topic that opens should correspond to the Disburser Administrator module page you are currently viewing. Help Topics contain links to various G-Invoicing procedures, concepts, and general system information.

1

## **Contacting Customer Support**

For technical support:

Email: GInvoicing@stls.frb.org

Phone: (877) 440-9476

General information regarding the G-Invoicing program can be found on the Bureau of the Fiscal Service website at: <u>G-Invoicing Home Page</u>

# **Chapter 2 - Getting Started**

| Overview                                           | 4  |
|----------------------------------------------------|----|
| Initial User Administrator Responsibilities        | 4  |
| TWAI User Provisioning                             | 4  |
| Logging In for the First Time                      | 5  |
| How to Log In for the First Time                   | 6  |
| How to Request a Forgotten User ID                 | 10 |
| How to Request a Forgotten Password                | 10 |
| Managing Your Treasury Single Sign On Account      | 11 |
| How to Update your Treasury Single Sign On Account | 11 |
| G-Invoicing Multiple Account Access                | 12 |
| About Tab Navigation                               | 13 |
| About Link Navigation                              | 13 |

### **Overview**

This chapter provides an overview of the Primary Disburser Administrator (PDA) responsibilities, and TWAI User Provisioning. It also provides instructions on how to log in to the Disburser Administration module for the first time, and how to navigate the Disburser Administrator module.

## **Initial User Administrator Responsibilities**

- As part of the G-Invoicing enrollment process, a member of the G-Invoicing Agency Implementation Team (AIT) assists with the initial setup and configuration of your agency within the application. During this enrollment period, an initial agency User Administrator will be created by G-Invoicing staff members from information provided on your agency's enrollment form. After agency implementation/onboarding, the initial User Administrator for your agency is responsible for the following tasks:
  - Create additional Agency Administrators (i.e., User Administrators, Organization Administrators), and Intragov Disburser Users as appropriate
  - Assign and remove roles to agency Administrators and Intragov Disburser Users as needed
  - Assign additional User Administrators to one or more Primary Access Data Groups (PDAGs)
  - Assign and remove Secondary Data Access Groups (SDAGs) to agency Administrators and/or Intragov Disburser Users as needed
  - Maintain a copy of signed G-Invoicing System Account Enrollment form on file for a period of seven years and make it available for examination by request
  - Participate in an annual G-Invoicing system recertification process to review list of authorized users to determine if each user still requires access, and if the access is at the appropriate level

Once the initial User Administrator has been created for your agency, he or she will need to create additional users and grant them various administrator privileges within G-Invoicing. There are currently three separate Administrator roles that can be granted to G-Invoicing users:

- **User Administrator** Permits the creation of users and assignment of roles and Data Access Groups to users, and permits the modification of existing user accounts
- Organization Administrator Permits maintenance of Data Access Groups, which are
  needed to grant organization and account data to users, and allows for the management of
  Reference Data
- **Configuration Administrator** Permits disburser account configuration (**Note**: This role is not currently in use, and should not be granted to new users or added to existing user accounts at this time. Users who currently hold this role may continue to hold it.)

Additional information on users, roles, and permissions can be found in Chapter 3 of this document, <u>Users and Roles</u>.

### **TWAI User Provisioning**

The Treasury Web Application Infrastructure (TWAI) is a secure environment provided by the US Treasury to support several enterprise-wide Treasury applications.

For G-Invoicing access, TWAI uses the Treasury Security Identity Manager (ISIM) to initiate the process of assigning a User ID and password to each Disburser Administrator module user and each Intragov Disburser module user. (**Note**: Users who have access to the Disburser Administrator module may access both the Disburser Administrator and Intragov Disburser

modules with a single User ID once they log in to G-INV through the Disburser Administrator Module. Please see the <u>Using G-Invoicing Multiple Account Access</u> section in this chapter for further information.)

ISIM manages user authentication and application level permissions. To receive a User ID, you must have a valid, official business email address; for the Primary User Administrator, the User ID generation process occurs automatically after a member of the G-Invoicing team creates and activates an agency in G-Invoicing. If you require access to more than one Treasury application, your User ID can be assigned across multiple Treasury applications that also use ISIM.

## **Logging In for the First Time**

- Once the Primary Disburser Administrator (PDA) account is created, the PDA user will normally receive two emails from the Treasury Security Identification Manager (ISIM), which is the Treasury system that grants user access to G-Invoicing, notifying them of their access to the G-Invoicing Disburser Administrator and G-Invoicing Intragov Disburser modules. The first email contains their G-Invoicing User ID. The second email (which they will receive shortly after receiving their User ID) contains their temporary password. Some users may receive a third email notifying them of a new Single Sign On/FSLDAP account creation.
- Please note that the emails you will receive from ISIM contain a generic ISIM URL. That URL is for signing in to the Treasury Single Sign On (SSO) system *only*, and may be used to access and update a user's SSO account information, change their SSO password, etc. To log in to G-Invoicing, you will need to access one of the URLs noted here.
- **<u>CRITICAL NOTE</u>**: While it is important for any new user to log into G-Invoicing within the first 30 days of receiving their User ID and password, it is *especially* important for a PDA to do so. Otherwise, the PDA's G-Invoicing access will automatically be revoked from ISIM, which may in turn cause issues with their agency's overall account in G-Invoicing. It is also strongly recommended that once PDAs log in to the system for the first time, they create at least two additional users with the *User Administrator* role assigned to them. This will ensure that other users have the ability to administer their agency's user accounts if the PDA's account should be disabled or deleted due to inactivity.
- All Disburser Administrators should also log in to G-Invoicing at least once every 120 days to ensure that their access is not automatically revoked by ISIM. As a courtesy, ISIM sends out reminders to all users via email 30 days, 20 days, and 10 days out from a G-Invoicing user's access being revoked due to inactivity, and when a user's account *is* revoked, ISIM will send an email to the user notifying them of their loss of G-Invoicing access. If a user's G-Invoicing and re-enable the user's account (provided the agency has at least one other user with the *User Administrator* role assigned to them). After 13 months of inactivity, a G-Invoicing user account will be permanently archived by ISIM, and an agency User Administrator may need to create a new account for the archived user within G-Invoicing.

| From: Bureau of the Fiscal Service-ISIM PP < <u>donotreply@fiscal.treasury.gov</u> >                                                                                            |
|----------------------------------------------------------------------------------------------------|
| Date: Thursday, January 31, 2019                                                                                                    |
| Subject: Successful G-Invoicing account creation for<br>To:                                                                                                    |
| You have been granted access to the GINV Application.                                                                                                    |
| You may login with the following user ID:                                                                                                    |
|                                                                                                    |
| This email was generated by the ISIM system during the processing of one or more requests. The ISIM system can be accessed at https://isimpreprod.fiscal.treasury.gov/itim/self |

#### New G-Invoicing User ID Email Example

| From: Bureau of the Fiscal Service-ISIM PP < <u>donotreply@fiscal.treasury.gov</u> ><br>Date: Thursday, January 31, 2019<br>Subject: The ISIM System created a new Single Sign On (FSLDAP) account for<br>To: |
|----------------------------------------------------------------------------------------------------|
| The Bureau of the Fiscal Service's (BFS) user provisioning system (ISIM) has created a temporary Single Sign On (FSLDAP) account password for you.                                                            |
| Password:                                                                                                    |
| Please logon to the ISIM system to change the temporary password issued to you above. ISIM can be accessed at <u>https://isimpreprod.fiscal.treasury.gov/itim/self</u> .                                      |
| If you need assistance, please contact your application Help Desk or BFS Service Desk at 304-480-7777.                                                                                                    |
| This email was generated by BFS user provisioning system (ISIM) during the processing of one or more requests.                                                                                                |
| New User Temporary Password Email Example                                                                                                    |

| From: Bureau of the Fiscal Service-ISIM PP «donotreply@fiscal.treasury.gov»                                                                                                    |
|----------------------------------------------------------------------------------------------------|
| Date: Thursday, January 31, 2019                                                                                                    |
| Subject: Successfully created your account on Single Sign On (FSLDAP). Please logon to the ISIM System and change the new account password. Then you may begin using your new account.                                                     |
| To:                                                                                                    |
|                                                                                                    |
| A new Single Sign On (FSLDAP) account has been created for you within The Bureau of the Fiscal Service's (BFS) user provisioning system (ISIM).                                                                                            |
| This Single Sign On (FSLDAP) account (user ID) will enable you to log into many Treasury applications such as PAM, SPS, OTCnet, ITS, GTAS, FedDebt, GFRS, Cashtrack, DebtCheck, PIR, TCMS, TCMM, TRES, DNP, ISIM, FIR, Debit Gateway, etc. |
|                                                                                                    |
| User ID:                                                                                                    |
| Please logon to the ISIM system to change the temporary password that has been issued to you by separate email. ISIM can be accessed at                                                                                                    |
| https://isimpreprod.fiscal.treasury.gov/im/self.                                                                                                    |
|                                                                                                    |
|                                                                                                    |
| If you need assistance, please contact your application Help Desk or BFS Service Desk at 304-480-7777.                                                                                                    |
|                                                                                                    |
| This email was generated by RES user provisioning system (ISIN) during the processing of one or more requests.                                                                                                    |
| we cannot use Beneration 4, we a new fractional Annual Annual and Recording as one or more reductive                                                                                                    |
|                                                                                                    |

New Single Sign On/FSLDAP Account Creation Email Example

#### How to Log In for the First Time

<u>CRITICAL NOTE</u>: After receiving the email with your temporary password, please wait no less than 15-30 minutes before attempting to log in to G-Invoicing. If you try and log in before that time, there is a chance that your account information in the system may not have fully updated, and you may lock yourself out of your account.

Your initial temporary password is good for up to 24 hours. If you do not log in to G-Invoicing within that time, please contact the <u>Treasury Support Center</u> and request that a new temporary password be generated for you.

- 1. Type in or copy and paste one of the following URLs in to your browser:
  - Production: <u>https://www.igt.fiscal.treasury.gov</u>
  - QA/Training: <u>https://qa.igt.fiscal.treasury.gov/</u>
- 2. Click on the Disburser Administrator link.

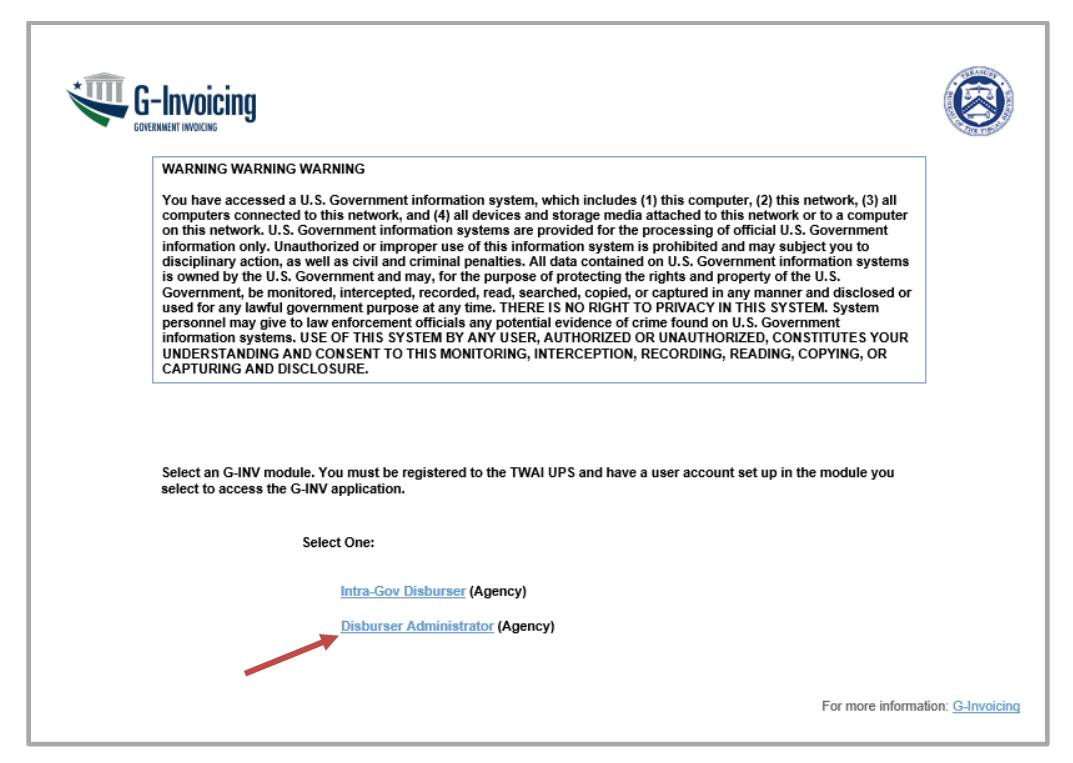

- 3. In the **User ID** box, type the User ID you received via email.
- 4. In the **Password** box, type the temporary password you received via email.

| To log in using your Fiscal<br>By logging in with PIV, SecurID, or User ID/Password, | Service Single Sign On User ID and Password.<br>you have read, understand, and agree to abide by the <u>Rules of Behavior</u> . |
|--------------------------------------------------------------------------------------|----------------------------------------------------------------------------------------------------|
| User ID:                                                                             |                                                                                                    |
| Password:                                                                            |                                                                                                    |
|                                                                                      | Log In Reset                                                                                                    |
|                                                                                      | Forgot your User Id?                                                                                                    |
|                                                                                      | Forgot your Password?                                                                                                    |
|                                                                                      |                                                                                                    |

- 5. Click Log In.
- 6. On the Password Change page:
  - Type your temporary password in the **Password** field.
  - In the New Password field, create a new password using the password requirements on the screen.

This document may not be disclosed outside of the Agency without the written permission of the Bureau of the Fiscal Service. In addition, this document may not be posted on a public web site or other publicly accessible server without the written permission of the Bureau of the Fiscal Service.

| you must change your password before continuing. You will not be permitted to use your account until you have completed this activity.                                                                                                    |
|----------------------------------------------------------------------------------------------------|
| NOTE: The new password must satisfy the following requirements:                                                                                                    |
| <ul> <li>Must be at least 12 characters long.</li> <li>Must contain at least one uppercase letter.</li> <li>Must contain at least one numeric character.</li> <li>Must contain at least one special character.</li> <li>Must contain at least one special character.</li> <li>Must not have more than two repeating characters.</li> <li>Must not have been your password in during the last ten days.</li> <li>Must not be a word in a language, slang, dialect, or jargon.</li> <li>Must not be related to personal identity, history, environment, or other personal associations.</li> <li>Must not be shared or displayed in plain view.</li> </ul> |
| User ID:                                                                                                    |
| Password:                                                                                                    |
| New Password:                                                                                                    |
| Confirm New Password:                                                                                                    |
| Change Password Reset Cancel                                                                                                    |
|                                                                                                    |

- 7. Retype your new password in the **Confirm New Password** field.
- 8. Click Change Password.
- 9. A message should display stating that your new password has been reset. Click **Continue**.

| your new password has been set. Use this new password the next time you log into your account. |  |
|------------------------------------------------------------------------------------------------|--|
| Continue                                                                                       |  |
|                                                                                                |  |

- If you have access to more than one agency account, a list of your available agencies will display on a new page. Select the account you would like to log in to. Once the account is selected, the Welcome page for that agency will display in G-Invoicing.
- If you only have access to one agency, the Welcome page in G-Invoicing for that agency will display in G-Invoicing.
- 1. The US Treasury Single Sign On (SSO) System login page will appear.

|                                                            | INGLE<br>SIGN <u>()</u> N                         |                               |                                       |   |
|------------------------------------------------------------|---------------------------------------------------|-------------------------------|---------------------------------------|---|
| Forgot Password Change Passw                               | vord Forgot User ID Contact                       |                               |                                       |   |
| By logging in with PIV , SecurID, or I                     | Jser ID/Password, you acknowledge that you have r | ead, understand, and agree to | abide by the <u>Rules of Behavior</u> |   |
| PIV Card or iKey 🕜                                         | SecurID                                           | 0                             | User ID & Password                    | 0 |
| Please make sure your card/iKey is plugged into the reader | User ID                                           |                               | User ID (ITIM)                        |   |
| AK (H1                                                     | Passcode                                          |                               | Password                              |   |
| Andar,<br>Book C                                           |                                                   |                               |                                       |   |
|                                                            | LOGIN                                             |                               | LOGIN                                 |   |
|                                                            |                                                   |                               |                                       |   |

2. Enter your G-Invoicing User ID and the permanent password you just created in to the User ID & Password section, and click on the Login button.

8

This document may not be disclosed outside of the Agency without the written permission of the Bureau of the Fiscal Service. In addition, this document may not be posted on a public web site or other publicly accessible server without the written permission of the Bureau of the Fiscal Service.

 The Treasury SSO Change Challenge/Response page will appear. Select at least three of the questions, and fill in the appropriate Response and Confirm Response fields for each of those questions. Your responses for each question must be unique, and must be at least 3 characters long. The Response and Confirm Responses must match *exactly*.

| Challenge/Response                                                                                                    |                                                                                                    |                                                                                                    |                                                                                       |
|----------------------------------------------------------------------------------------------------|----------------------------------------------------------------------------------------------------|----------------------------------------------------------------------------------------------------|---------------------------------------------------------------------------------------|
| allange/Response - Select and Provide Responses to Questions                                                                                                    |                                                                                                    |                                                                                                    |                                                                                       |
| 2 you forget you password or your password express, you can charase to use our ball fair-vice Account/Resource<br>Service Account/Resource Resources process express. Exister and provide responses to any 3 of the challenge quest<br>Subort. You this responses are latter carel-interaction.<br>Select Question | Bases process to reset it by dicking on the Parpot Rassword link on the login page. This process<br>one below. Rease ensure that each response is unique and at least 3 characters long and then ci-<br>Response.                                                                                                    | ой вей учо то рачной так инделяется то Не Файлера Перераке синстрик уго нато до нак учо, Пот аксемал (зна аксем<br>К бани Му Вазропав. Кото: Переракев ана санчилательно переляет са клу 3 of the challenges below, ето, пор выди переляе в чило;<br>Сомбля Перераке | allows you to provide the responses that<br>a and at least 3 characters long, and the |
| What was the name of the hospital where you were born?                                                                                                    |                                                                                                    |                                                                                                    |                                                                                       |
| X what was the name of the street you lived on when you grew up?                                                                                                    | [                                                                                                    |                                                                                                    |                                                                                       |
|                                                                                                    |                                                                                                    | annual a                                                                                                    |                                                                                       |
| 😪 What was the name of the company or organization where you held your first just?                                                                                                    | (Lease of the second second se |                                                                                                    |                                                                                       |
| what was the name of the company or organization where you held your first juil?     What was the name of the city where you were born?                                                                                                    |                                                                                                    |                                                                                                    |                                                                                       |
| What was the name of the consumy or organization when you had your first jul?     User was the name of the city when you were born?     User was the name of your first path                                                                                                    |                                                                                                    |                                                                                                    |                                                                                       |

- 4. After you have completed filling out the fields for your three questions, click on the **Save My Questions & Responses** button.
- 5. The **Change Shared Secret** page will appear. Fill in both the **Shared Secret** and **Confirm Shared Secret** fields. Your shared secret must be at least 3 characters long, and the Shared Secret and Confirm Shared Secret must match *exactly*.

| Fiscal Service                                                                                                    |                                                                                                    |  |
|----------------------------------------------------------------------------------------------------|----------------------------------------------------------------------------------------------------|--|
| Change Shared Secuel                                                                                                    |                                                                                                    |  |
| Change Shared Secret - Set a new Shared Secret (used when calling the Helo Deak)                                                                                                    |                                                                                                    |  |
| Your shared Secret is used by the Help Desk personnel to verify your identity when you call them. At that time, you need to to provide the<br>shared Secret                                                                                                    | a bland book. This screen allow six to are the shared Secret phrase. Hease ensure that the shared societ is at least 3 characters long and then clock Save My Shared Secret butch. |  |
|                                                                                                    |                                                                                                    |  |
|                                                                                                    | Sens By Daved Sease Canad                                                                                                    |  |
| According to Streams 1 Stream 2 Streams 1 Stream 2 Streams 1 Streams 2 Streams 1 Streams 2 Streams 2 Strea |                                                                                                    |  |
|                                                                                                    |                                                                                                    |  |

- 6. After you have completed filling out the fields for your shared secret, click on the **Save My Shared Secret** button.
- The Change Challenge/Response Logout page will appear, and will ask you to please wait no less than 15 minutes before attempting to log in to G-Invoicing. Click on the Logout button to log out of SSO.

| Fiscal Service                                                                                                  |   |
|----------------------------------------------------------------------------------------------------|---|
| Change Challinge (Response                                                                                      |   |
| Ourge Duleng/Records - Completed                                                                                | ۲ |
| Your new challings questions and responses, as well as your new shared secret here been successfully assed.     | L |
| 1 Regime well 3 minutes pror to assessing pror application.                                                     | l |
| Lagent                                                                                                    |   |
| A description 1 description 1 description 1 description and description of the second description of the second |   |

- 8. After logging out, you will be returned to the SSO login page.
- 9. After waiting 15 minutes or more, please click on the appropriate G-Invoicing URL:
  - Production: <u>https://www.igt.fiscal.treasury.gov</u>
  - QA/Training: <u>https://qa.igt.fiscal.treasury.gov/</u>
- 10. Click on the Disburser Administrator link.
- 11. Enter your User ID and password in to the appropriate fields, then click on Log In.

This document may not be disclosed outside of the Agency without the written permission of the Bureau of the Fiscal Service. In addition, this document may not be posted on a public web site or other publicly accessible server without the written permission of the Bureau of the Fiscal Service.

- If you have access to more than one agency account, a list of your available agencies will display on a new page. Select the account you would like to log in to.
- Once inside an agency account, administrators may toggle between the G-Invoicing **Disburser Administrator** and **Intragov Disburser** modules for all of their agencies in a single login session by clicking on the drop down menu that appears near the top of the page.

| Visburser Administr      | ation                                   | Wetcome   May 20, 2019                       | Test Agency - ADMIN                                                | 2                                                                                                    |                                                                                                    |                 |                                                        |
|--------------------------|-----------------------------------------|----------------------------------------------|--------------------------------------------------------------------|----------------------------------------------------------------------------------------------------|----------------------------------------------------------------------------------------------------|-----------------|--------------------------------------------------------|
| Payments<br>Folm Reports | Forms & Rules Reference                 | Data Import                                  |                                                                    |                                                                                                    |                                                                                                    | Home 1 Hel      | About I                                                |
|                          |                                         |                                              |                                                                    |                                                                                                    |                                                                                                    |                 |                                                        |
| e list of users an       | d their current status.                 |                                              |                                                                    |                                                                                                    |                                                                                                    |                 |                                                        |
| Inter Interest in        | Ners Cappet Users                       |                                              |                                                                    |                                                                                                    |                                                                                                    |                 |                                                        |
| Intel Calendaria         | and and and and and and and and and and |                                              |                                                                    |                                                                                                    |                                                                                                    |                 |                                                        |
| : Banic Search           | Detail Search                           |                                              |                                                                    |                                                                                                    |                                                                                                    |                 |                                                        |
| Last Name                |                                         | 1 mart an an an an an                        |                                                                    |                                                                                                    |                                                                                                    |                 |                                                        |
|                          |                                         | Search Tip: % vildcard vill increase respon  | ise tine.                                                          |                                                                                                    |                                                                                                    |                 |                                                        |
|                          |                                         | Search Tig: 's villoard vill increase respon | nae brie                                                           |                                                                                                    |                                                                                                    |                 |                                                        |
| Uner ID                  | Eint Name                               | Search Tip: 5 vidicard vill inclusion respon | Status                                                             | First Tame Logon                                                                                                    | Last Tane Loppo                                                                                                    | System User     | Actio                                                  |
| Uner ID                  | Best Name                               | Last Rime                                    | Adive                                                              | First Time Logier<br>Britizon? B 18 AM EDT                                                                                                    | Last Time Loppe<br>Broadstrif & 18 AMEDT                                                                                             | System User     | Acto<br>Ed                                             |
| User ID                  | EndName                                 | Lattime                                      | Adive<br>Adive                                                     | First Time Logan<br>Briscon & St AM EDT<br>V28con 1 S 3 PM EST                                                                                   | Last Tane Logon<br>Briscos n e 16 Ale EDT<br>41500 19 7 42 Ale EDT                                                                   | Syndern Unier   | Acto<br>Ed                                             |
| User ID                  | EndMane                                 | Last Rene                                    | Active<br>Active<br>Active<br>Disabled                             | First Time Login<br>Dridoon? 8 IS AM EDT<br>V262019 I S3 PM EST                                                                                  | Last Tree Lopp<br>Bridopit & Is AM EDT<br>enscripti 7 42 AM EDT                                                                      | Syndress Univer | Actor<br>Ed<br>Ed                                      |
| Uner ID                  | Excl.Name                               | Last Knie                                    | Active<br>Active<br>Active<br>Disabled<br>Active                   | First Time Logan<br>Grador? 8 15 AM EDT<br>1/202019 153 PM EST<br>4/5/2019 10.28 AM EDT                                                          | Last Tané Logue<br>Briadort & H & AM EDT<br>41300 P 7 42 AM EDT<br>450011 1928 AM EDT                                                | System User     | Acto<br>Ed<br>Ed<br>Ed                                 |
| User ID E                | Enthere                                 | Last fore                                    | Sotos<br>Adore<br>Adore<br>Disabled<br>Adore<br>Adore              | Frank Smith August<br>Bridzobr 2 It SA AM 2017<br>S202001 H S3 AM 2017<br>4502019 ID 28 AM 2017<br>HISTORIAN & R AM 2017                         | Last Time Lopus<br>Bristoper & the AM EDT<br>4ristoper 9 742 AM EDT<br>4ristoper 9 742 AM EDT                                        | System Seer     | Ada<br>(d<br>Ed<br>Ed<br>(d                            |
| User ID E                | Entiliare                               | Look Tree                                    | Adve<br>Adve<br>Doubled<br>Adve<br>Doubled<br>Adve<br>Adve<br>Adve | Find Time Lopes           9162017 8 13 AMEST           1202019 13 IPREST           450219 10 28 AMEDT           1202039 8 18 AMEST               | Last Tree Lope<br>Briddoff & 19. AM EDT<br>4150019 7 41 AM EDT<br>450019 1928 AM EDT<br>12250019 8 56 AM EST                         | System User     | Ados<br>Ed<br>Ed<br>Ed<br>Ed                           |
| User ID E                | Ent Nare                                | Last Arre                                    | Adhe States<br>Adhe Adhe Adhe Adhe Adhe Adhe Adhe Adhe             | First Time Logon<br>8162017 818 AMEOT<br>5252019 153 IMEST<br>450218 1028 AMEOT<br>1020288 818 AMEST<br>1020288 818 AMEST                        | Last Tanie Lopus<br>briazon 7 & 11 AM EDT<br>41000 17 / 24 AM EDT<br>450011 19 / 28 AM EDT<br>1220018 55 AM EST                      | Epiten Uker     | Actor<br>Edi<br>Edi<br>Edi<br>Edi<br>Edi<br>Edi<br>Edi |
| Uner ID C                | Enst Nore                               | Last fare                                    | Adhe 2009 Adhe Adhe Adhe Adhe Adhe Adhe Adhe Adhe                  | Frank Smith Augum<br>Bruczer 7 & 13 AM 2017<br>502/0019 1-33 FM 2517<br>45/2019 10 28 AM 2017<br>11/202/019 8 19 AM 2017<br>502/019 8 19 AM 2017 | Last Tree Lope<br>Briddorf & 118 AM EDT<br>41100191 7 42 AM EDT<br>4500191 9 24 AM EDT<br>1020191 8 65 AM EDT<br>1020191 8 65 AM EST | Sydem Uker      | Actor<br>Edu<br>Edu<br>Edu<br>Edu<br>Edu<br>Edu        |

#### How to Request a Forgotten User ID

- 1. Click on the <u>URL</u> for the appropriate G-Invoicing environment.
- 2. Click on either the **Intra-Gov Disburser** or **Disburser Administrator** links, depending on your user roles.
- 3. From the Intra-Gov Disburser login page, click on the **Forgot your User ID?** link. The Treasury Single Sign On page appears.
- 4. Click on the Forgot User ID button, and follow the instructions to obtain your User ID.

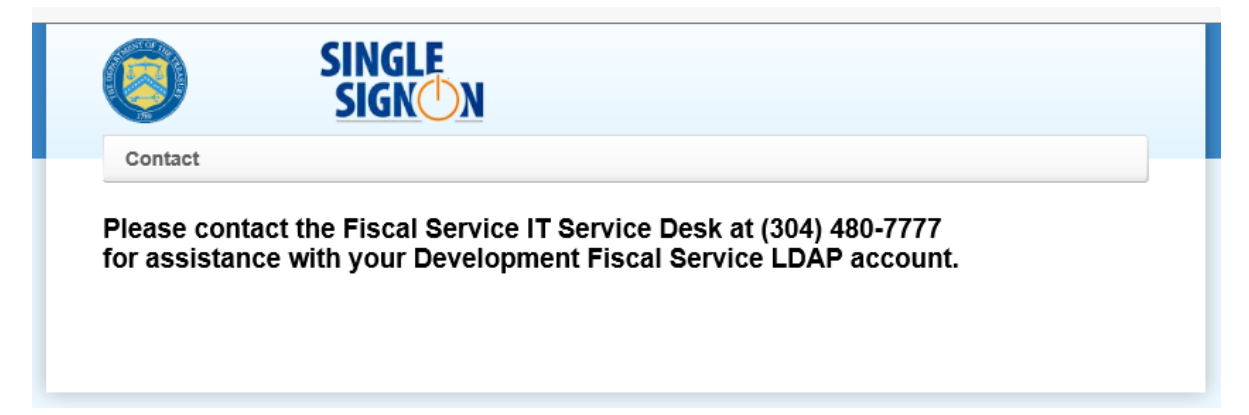

#### How to Request a Forgotten Password

- 1. Click on the <u>URL</u> for the appropriate G-Invoicing environment.
- 2. From the Intra-Gov Disburser login page, click on the **Forgot your Password?** link. The Treasury Self-Service Account/Password Reset page will appear.

This document may not be disclosed outside of the Agency without the written permission of the Bureau of the Fiscal Service. In addition, this document may not be posted on a public web site or other publicly accessible server without the written permission of the Bureau of the Fiscal Service.

| Self-Service Account/Password Reset |  |
|-------------------------------------|--|
|                                     |  |

| Answer Challenge/Response Questions - Enter User ID                                                                                                    |
|----------------------------------------------------------------------------------------------------|
| In order to re-activate your account and reset your password, you will need to provide the responses to the Challenge/Response Questions you set up when you first accessed your account. To begin, please enter your User ID then click Submit in order to receive an email with further instructions. |
| You may click Cancel if you do not wish to continue.                                                                                                    |
| UserID:                                                                                                    |
| Submit Cancel                                                                                                    |
|                                                                                                    |

- 3. Enter your User ID in the designated field, and click Submit.
- The Self-Service Account/Password Reset Process Initiated page will appear. Click Close Browser to complete the request.

| Self-Service Acc      | ount/Password Reset                                                                                                    |
|-----------------------|----------------------------------------------------------------------------------------------------|
| Self-Service Account/ | Password Reset - Process Initiated                                                                                                    |
| A<br>Ir               | n email has been sent to your official email address. Please follow the instructions therein to complete the Self-Service Account/Password Reset process.<br>n order to move forward with your request, please click Close Browser to exit.<br>Close Browser |

- 5. You should receive an email within 12-24 hours from ISIM containing a new temporary password. Upon receiving the temporary password, please wait no less than 15-30 minutes before attempting to log in to G-Invoicing. It also advised that you clear out the cache on your internet browser before trying to log in to G-Invoicing with your temporary password.
- Your temporary password is good for up to 24 hours. If you do not log in to G-Invoicing with it within that time, you will need to request another temporary password following the above steps.
- If you do not receive an email containing a temporary password, please contact the <u>Treasury Support</u> <u>Center</u> to have one generated for you.

### **Managing Your Treasury Single Sign On Account**

- Users may update their **Treasury Single Sign On (SSO)** password or personal account information at any time. SSO is integral to allowing users with accounts in multiple Treasury applications (i.e., G-Invoicing, IPAC, IPP, etc.) to log in to each application using the same User ID and password.
- Please be aware that the G-Invoicing Support Team does not manage or support Treasury SSO accounts. For assistance with Treasury SSO accounts, users may contact the Bureau of the Fiscal Service IT Service Desk at **(304) 480-7777**. Please note that the Fiscal Service IT Service Desk is a separate entity from the Treasury Support Center.

#### How to Update your Treasury Single Sign On Account

- 1. Type in or copy and paste one of the following URLs in your browser:
  - Production: <u>https://isim.fiscal.treasury.gov/itim/self</u>
  - QA/Training: <a href="https://isimpreprod.fiscal.treasury.gov/itim/self">https://isimpreprod.fiscal.treasury.gov/itim/self</a>
- 2. Enter your User ID and Password in to the appropriate fields and click Login.

|                             |                     | SIN<br>SIG                     | GLE<br>in () N              |                                   |            |                                          |   |
|-----------------------------|---------------------|--------------------------------|-----------------------------|-----------------------------------|------------|------------------------------------------|---|
| Fo                          | rgot Password       | Change Password                | Forgot User ID              | Contact                           |            |                                          |   |
|                             | By logging in       | with PIV , SecurID, or User ID | D/Password, you acknowledge | that you have read, understand, a | nd agree t | to abide by the <u>Rules of Behavior</u> |   |
| PIV Card or                 | iKey                | 0                              | SecurID                     |                                   | 0          | User ID & Password                       | ( |
| Please make s<br>the reader | sure your card/iKey | y is plugged into              | User ID                     |                                   |            | User ID (ITIM)                           |   |
|                             | AAN 2011            |                                | Passcode                    |                                   |            | Password                                 |   |
| Jordan,<br>Dos, C           | LOGIN V<br>PIV      | VITH YOUR                      | L                           | OGIN                              |            | LOGIN                                    |   |
|                             |                     |                                |                             |                                   |            |                                          |   |

3. Click on any of the available links to access your account information, and make any changes as needed.

| My Password | Change Password Use this link to change your passwords. Change Forporten Password Information Use this link if you need to change the information required to log in when you have forgotten your password. |
|-------------|----------------------------------------------------------------------------------------------------|
| My Access   | Request Account<br>Request a new account.<br>Delete Account<br>Delete one of your existing accounts.                                                                                                    |
|             | View or Change Account<br>Change one of your existing accounts.                                                                                                    |

### **G-Invoicing Multiple Account Access**

- A single user may be associated with multiple agencies and Intragov accounts within G-Invoicing, and can access all of their accounts in a single session using the same User ID and password without have to sign in-and-out of the application.
- To access a different account in a single user session, select the account from the **Account Selection** list box near the top of the page. The Account Selection list box displays all of the agency user's associated accounts; as a default, the list box will always display the account the user is currently logged in to. When the user has completed his/her activities within one Disburser account, he/she may select another account from the Account Selection box to perform work in. G-Invoicing will then navigate the user to the selected account's Welcome page.

Administrators will always have access to two modules for every agency that they hold administrator rights in: the Disburser Administrator and Intragov Disburser modules.

| 🚚 Disburser Administration                       | Welcome: Test January 23, 2018 Test Agency - ADMIN  | FT | 8                                       |
|--------------------------------------------------|-----------------------------------------------------|----|-----------------------------------------|
| Users Payments Forms & Rules Reference Data      | Import                                              | ×  | Home   Help?   Reports   About   Logout |
| Users Roles Reports                              |                                                     |    |                                         |
|                                                  |                                                     |    |                                         |
| Users                                            |                                                     |    |                                         |
| View the list of users and their current status. |                                                     | •  |                                         |
| New User Import Users                            |                                                     |    |                                         |
| Search: Basic Search   Detail Search             |                                                     |    |                                         |
| First OR Last Name                               | Search Tip: % wildcard will increase response time. |    |                                         |

Disburser Administrator Page with Account Selection List Box

12

### **About Tab Navigation**

- The G-Invoicing Disburser Administrator module supports tab navigation to its various functional areas. The tabs and links that appear to users may vary depending on the roles and permissions assigned to any given user by an Agency Administrator that holds the *User Administrator* role.
  - **Users** tab Add or import new users, manage user accounts, manage user roles, import Intragov Disburser users and run the Import Status report. (Please see Chapter 3, <u>Users and</u> <u>Roles</u>, for further information.)
  - Payments tab Displays list of ALCs currently used by an agency.
  - Forms & Rules tab Not used in G-Invoicing at this time, and will be removed from the system in a future release.
  - Reference Data tab View and manage Cost Centers, Department IDs, and Business Units. (Please see Chapter 5, <u>Reference Data</u>.)
  - Import tab Import Secondary Data Access Groups (SDAGs) and Reference Data into G-Invoicing from .csv files. For further information on the Import function, please see the section <u>How to Upload Reference Data</u> in Chapter 5, and visit Chapter 6, <u>Secondary Data Access</u> <u>Groups (SDAGs)</u>.

## **About Link Navigation**

Use the links at the top right section of the Disburser Administration module to access the following:

- Help Click to open the help topics for the current page.
- **Reports** Click for a limited number of pre-configured reports that are available for administrators to run. (Please see Chapter 7, <u>Reports</u>, for further information.)
- About Click to display the current software release version.
- **Logout** Click to log out of G-Invoicing. To disconnect from the G-Invoicing environment, you must click Logoff on the second logout page.

# **Chapter 3 – Users and Roles**

| Overview                                              | 15   |
|-------------------------------------------------------|------|
| Creating and Managing Users                           | 15   |
| Manually Adding and Updating Intragov Users           | 16   |
| How to Add a New Disburser User                       | 16   |
| Role and Data Access Group Assignment                 | 17   |
| How to Assign Roles and Data Access Groups to a User  | 17   |
| How to Save a User's Profile                          | . 18 |
| How to Edit an Intragov Disburser User's Profile      | 18   |
| Importing Users                                       | 19   |
| How to Import Users                                   | 21   |
| Running the User Import Status Report                 | 21   |
| How to Run the User Import Status Report              | 22   |
| Disabling an Intragov Disburser User's Profile        | 22   |
| How to Disable an Intragov Disburser User's Profile   | 22   |
| Re-Enabling an Intragov Disburser User's Profile      | 23   |
| How to Re-Enable an Intragov Disburser User's Profile | 23   |
| Locating Users                                        | 24   |
| Using Basic Search and Detail Search                  | 25   |
| How to Search for a User – Basic Search               | 25   |
| How to Search for a User – Detail Search              | 26   |
| Managing User Notifications                           | 26   |
| Workflow Notification                                 | 27   |
| How to Add a Notification for a User                  | . 27 |
| Managing Roles                                        | 27   |
| Intragov Roles and Permissions                        | 28   |

### **Overview**

Agency administrators that hold the *User Administrator* role may perform various actions related to user accounts in the G-Invoicing Disburser Administrator module. These actions may include creating new Disburser users, assigning and removing roles and Data Access Groups to and from Disburser users, updating general Disburser user account information, and updating Disburser user account status.

User Administrators also have the responsibility for keeping Disburser user access up to date, and disabling user access when users leave the agency and/or no longer need access to G-Invoicing.

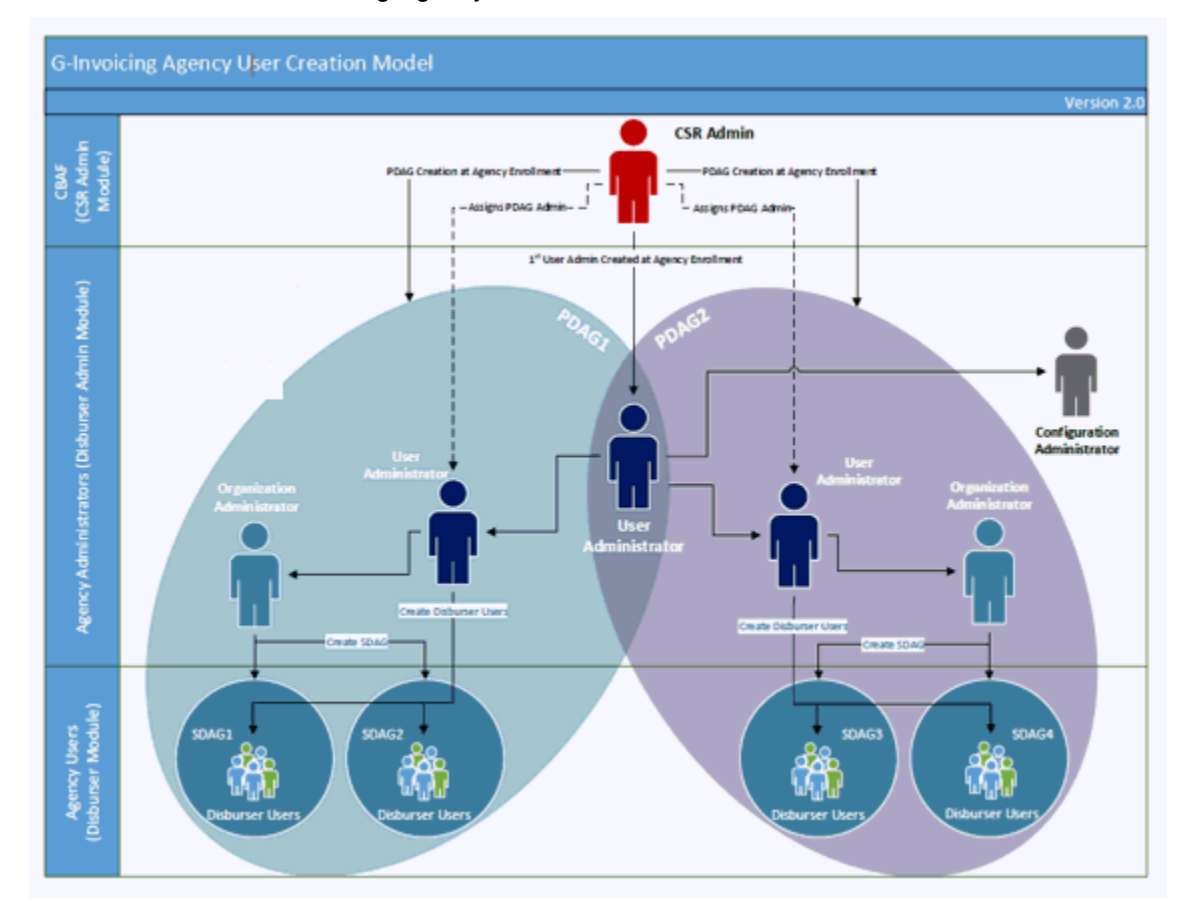

An overview of the G-Invoicing Agency User Creation and Access Model:

### **Creating and Managing Users**

A User Administrator can manually add Disburser users to an agency and/or import a group of users in a bulk upload CSV file.

When setting up a new Disburser user with a role and Data Access Group in the Intragov Disburser module, agencies should consider and discuss the following:

- What role will the user play in Buy/Sell Activity?
- What GT&C agreements should the user be able to view?
  - Which notifications does the user need to receive?
  - To which areas of the Intragov Disburser module does the user need access?

This document may not be disclosed outside of the Agency without the written permission of the Bureau of the Fiscal Service. In addition, this document may not be posted on a public web site or other publicly accessible server without the written permission of the Bureau of the Fiscal Service.

 As a general rule, User Administrators should apply the least privilege principle when assigning access to disburser users. This requires that users be granted the most restrictive set of privileges or access needed for the performance of authorized tasks in order to limit the damage that can result from accident, error, or unauthorized use (please see the section <u>Intragov Roles and Permissions</u> in this chapter for the current User Roles Matrix).

You can limit access to GT&Cs in various ways:

- User Administrators may assign a Disburser user to Data Access Groups (DAGs).
   DAGs limit the Agency Location Codes (ALCs) a Disburser user can view (an ALC is a unique identifier created by the government, and is used by G-Invoicing as a specific identifier that is assigned to an agency who receives goods or services from another agency.) There are two types of DAGs:
  - a) **Primary Data Access Groups (PDAGs)** limit access by ALC and by Treasury Account Symbol (TAS), and are normally created during the agency onboarding process by the G-Invoicing Support Team
  - b) Secondary Data Access Groups (SDAGs) created and managed by agency administrators, and can limit user access on a more granular level (please see Chapter 6, <u>Secondary Data Access Groups</u>, for more information)

Agency administrators may also assign <u>Reference Data</u> identifiers (Business Units, Cost Centers, and Department IDs) to SDAGs to limit user access to documents even further.

## **Manually Adding and Updating Intragov Users**

Before you complete the New User form, you should ensure that certain attributes, such as Secondary Data Access Groups, have already been created for your agency.

#### How to Add a New Disburser User

- 1. From the Users tab, click Users. The Users Summary page appears.
- 2. Click **New User** to open the New User page.

| 🕮 Disburser Adminis  | Itation Welcome: February 26, 2018 Test Agency - ADMIN V FT |
|----------------------|-------------------------------------------------------------|
| Users Payments       | Forms & Rules Reference Data Import                         |
| Users Roles Report   |                                                             |
| Manual Manual        |                                                             |
| Complete the form to | create a new user. • Indicates required field               |
|                      |                                                             |
|                      | User Information                                            |
| * First Name:        |                                                             |
| * Last Name:         |                                                             |
| Middle Initial:      |                                                             |
| * Email Address:     |                                                             |
| * Phone #:           |                                                             |
| * User's Manager     | Select One 🗸                                                |
| Time Zone            | Eastern Standard Time(EST)                                  |
| Currency             | US Dollar 🗸                                                 |
| *Agency:             | Not Assigned                                                |
| Implementation User: |                                                             |

- 3. Complete the following fields in the **User Information** section:
  - First and Last Name (Required) Enter the first and last names of the Intragov Disburser user.

This document may not be disclosed outside of the Agency without the written permission of the Bureau of the Fiscal Service. In addition, this document may not be posted on a public web site or other publicly accessible server without the written permission of the Bureau of the Fiscal Service.

- Middle Initial Enter the middle initial of the Intragov Disburser user.
- Email Address (Required) Enter the Intragov Disburser user's email address.
- Phone # (Required) Enter the Intragov Disburser user's phone number.
- User's Manager (Required) Select the user's manager from the list box. The selections correspond to the list of User Administrators associated with the agency's account. If needed, a User Administrator can make themselves a User Manager when no other active User Administrator exists for the account.
- **Time Zone** Select the time zone in which the Intragov Disburser user resides.

G-Invoicing lists U.S. time zones first with Eastern Standard Time, as the default and then foreign time zones. EST is 5 hours behind Coordinated Universal Time (UTC). If you select this time zone, G-Invoicing makes no adjustment for DST (daylight saving time). If you want your audit logs to reflect the adjustment for DST, select Eastern Standard Time (America/New York) for example.

- **Currency** Defaults to US Dollar.
- **Agency** (Required) Select the agency. During implementation, the G-Invoicing Agency Implementation Team configures the agency's account.
- Implementation User No longer used in G-INV, and can be left unchecked.
- 4. Next, you will be selecting the **Role Assignment**, which is covered in the section below.

#### **Role and Data Access Group Assignment**

- You must assign *at least one role* to each Disburser user you create, although a user can have multiple roles if needed. In addition, you will need to add one or more **Data Access Groups** (**DAGs**) to each role you assign to a user. (For more information on managing roles, please see the section <u>Managing Roles</u> later in this chapter.)
- **<u>CRITICAL NOTE</u>**: User Administrators should consider assigning a minimal number of DAGs to individual users' roles as possible as there is currently a limit to the number (1,000) of User Roles-to-DAG relationships the system will allow for any given user. Individual users who are assigned to many DAGs (and who hold any Administrator role) may receive an error message when trying to log in as an Administrator. If this should occur, the best course of action is to remove as many DAGs as possible from the users' roles, or remove the amount of roles assigned to those users. Please keep in mind that User Administrators may only add or remove DAGs from users' accounts that they themselves are assigned to.
- For example, there are currently 23 User Roles available in G-Invoicing. If your agency only has one PDAG configured for it that contains 50 SDAGs, and you assign a user all 23 user roles, and then assign all 50 SDAGs assigned to each of those roles, it would create 1,150 instances for that user in the system. This would push the user 150 instances over the 1,000 limit, and the user will not be able to access the Disburser Administrator module.

### How to Assign Roles and Data Access Groups to a User

- Select the role assignment(s) for the Intragov Disburser user by clicking a box in the Assign column. Once you select a role, a magnifying glass icon will appear in the Data Access Group column for the applicable role.
- Click on the magnifying glass icon in the Data Access Group column to add Primary Data Access Groups (PDAGs) and/or Secondary Data Access Groups (SDAGs) to the role. Depending on the role, you may be required to add at least one PDAG and/or SDAG to each role a user holds.
- 3. Select the desired Data Access Group(s) from the Available box.

This document may not be disclosed outside of the Agency without the written permission of the Bureau of the Fiscal Service. In addition, this document may not be posted on a public web site or other publicly accessible server without the written permission of the Bureau of the Fiscal Service.

- 4. Click the **Add** button. The selected Data Access Groups will appear in the Selected box.
- 5. Click **Submit**.
- 6. (**Note**: Intragov agency configurations do not use the final section on the user page, "XMVL Vendor Records View Permission".)
- 7. Once you have assigned Roles, you are ready to save the new user.

#### How to Save a User's Profile

- 1. Click Ok under the "SetID selections associated to user view permission" section.
- 2. The Ok button will then display Processing...

After the account has finished processing, you should be returned to a list of users under the Users sub-tab with a message stating that your new user has been added successfully.

**Note**: After creating a new user, you may see a temporary User ID listed for them that looks something like "**Request – 1234567890987654321**". The temporary User ID should be replaced with the user's real User ID within 5 minutes or so. If after a prolonged period of time you do not see the user's real User ID, please contact the <u>Treasury Support Center</u> for assistance.

| Cisburser Administration                         | Welcome: Test Admin | February 26, 2018 Test Ager      | icy - ADMIN 🗸    | QAF             |             |             | 0              |
|--------------------------------------------------|---------------------|----------------------------------|------------------|-----------------|-------------|-------------|----------------|
| Users Payments Forms & Rules Reference Data      | Import              |                                  |                  |                 | Home   Help | ?   Reports | About   Logout |
| Users Roles Reports                              |                     |                                  |                  |                 |             |             |                |
| INFO<br>New user                                 | added successfully. |                                  |                  |                 |             |             |                |
| Users                                            |                     |                                  |                  |                 |             |             |                |
| View the list of users and their current status. |                     |                                  |                  |                 |             |             |                |
| New User Import Users                            |                     |                                  |                  |                 |             |             |                |
| Search: Basic Search   Detail Search             |                     |                                  |                  |                 |             |             |                |
| First OR Last Name                               | Search Tip: % wildo | ard will increase response time. |                  |                 |             |             |                |
| User ID 🗖 <u>First Name</u> Last Name            | Status              | First Time Logon                 |                  | Last Time Logon |             | System User | Actions        |
| ruser547 Reqviewer User                          | Active 6/12         | 2/2017 4:15 PM EDT               | 11/21/2017 8:35  | AM EST          |             |             | Edit           |
| suser539 Screenshot User                         | Active              |                                  |                  |                 |             |             | Edit           |
| tadmi508 Test Admin                              | Active 6/5/         | 2017 11:30 AM EDT                | 2/26/2018 3:44 F | PMEST           |             |             | Edit           |
| uadmi504 User Adminone                           | Active 6/28         | 8/2017 9:19 AM EDT               | 7/31/2017 8.42 / | AM EDT          |             |             | Edit           |

Showing 1-4 of 4

Users Page

#### How to Edit an Intragov Disburser User's Profile

- 1. From the Users tab, click **Users**. The Users Summary page appears.
- 2. Click the user ID associated with the user you want to edit or click **Edit** under the actions column. The Edit User page appears.
- 3. Update the necessary information.
- 4. Click **OK** under the "SetID selections associated to user view permission" section to accept the changes; otherwise, click **Cancel**.

G-Invoicing will then return you to the Users Summary page.

**<u>CRITICAL NOTE</u>**: If you try and create a new user account with an email address that is already assigned to an existing user account within your agency, it will generate a generic error message stating that users should back out of the screen. If the error is received, User Administrators should click on the **User** tab to move out of the screen.

This document may not be disclosed outside of the Agency without the written permission of the Bureau of the Fiscal Service. In addition, this document may not be posted on a public web site or other publicly accessible server without the written permission of the Bureau of the Fiscal Service.

### **Importing Users**

- The Import Users page provides User Administrators with the ability to import multiple Disburser users in a CSV file.
- User Administrators can upload 500 users per file, in up to three concurrent CSV files totaling a maximum of 1500 records. For example, if a User Administrator wanted to import 1500 users to an agency, he or she would create three (3) separate files containing 500 users each. The User Administrator would then be able to load the first file, and while it was still in the process of uploading, they would be able to upload the second file; while the first and second files were still uploading, the User Administrator would then be able to load the not be able to load the first file.
- You can only assign one role per user using the Bulk Upload User import process. Once the users' account creation completes through the import process, additional roles to users' accounts may be added by editing their individual profiles.
- The CSV file must contain the following columns in the exact order shown in the sample below. Each column must be included in the import file, but only fields tagged as **Required** need a value placed in them. Detailed information on each column may be found on the next two pages.
- <u>CRITICAL NOTE</u>: Please ensure that you do **not** include any extra spaces in any CSV file cell (i.e., placing a space after a user's First Name). Doing so may limit the ability of User Administrators to easily locate user accounts using the <u>Search</u> functions.

|   | Α         | В        | С             | D                     | E          | F        | G            | Н                      | 1 I    | J      | K        | L               | M               |
|---|-----------|----------|---------------|-----------------------|------------|----------|--------------|------------------------|--------|--------|----------|-----------------|-----------------|
| 1 | FirstName | LastName | MiddleInitial | Email                 | Phone      | TimeZone | User Manager | Role                   | Agency | UserID | Password | ConfirmPassword | DataAccessGroup |
| 2 | Louis     | Admin    |               | ladmin@agency.gov     | 3145550000 |          | super500     | User Administrator     |        |        |          |                 | PDAG1           |
| 3 | John      | Viewer   |               | jviewer01@agency.gov  | 3145550001 | CST      | super500     | Requesting Viewer      |        |        |          |                 | SDAG1           |
| 4 | Dexter    | Manager  |               | dmanager01@agency.gov | 3145550002 | CST      | super500     | Servicing GT&C Manager |        |        |          |                 |                 |
| 5 | Charlie   | Creator  |               | ccreator01@agency.gov | 3145550003 | CST      | super500     | Servicing GT&C Creator |        |        |          |                 | SDAG2           |
| 6 |           |          |               |                       |            |          |              |                        |        |        |          |                 |                 |
| 7 |           |          |               |                       |            |          |              |                        |        |        |          |                 |                 |
| 8 |           |          |               |                       |            |          |              |                        |        |        |          |                 |                 |

Sample of a typical User Import .csv file

Please see the table on the following page(s) for a description of the User Import .csv file fields.

| Column # | Column Header    | Field Description                                                                                                    |
|----------|------------------|----------------------------------------------------------------------------------------------------|
| 1        | FirstName        | Required                                                                                                    |
|          |                  | Maximum length is 50 characters.                                                                                                    |
| 2        | LastName         | Required                                                                                                    |
|          |                  | Maximum length is 50 characters.                                                                                                    |
| 3        | MiddleInitial    | Optional                                                                                                    |
| 4        | Email            | Required                                                                                                    |
| 5        | Phone            | Required                                                                                                    |
|          |                  | Format: 3144441111 or 314-444-1111                                                                                                    |
| 6        | TimeZone         | Optional                                                                                                    |
| 7        | User Manager     | Required                                                                                                    |
|          |                  | Enter the <b>UserID</b> of an <i>existing</i> user with the User Administrator role.                                                                                                    |
| 8        | Role             | Required                                                                                                    |
|          |                  | <b>Note</b> : You must enter the exact role name as it appears in G-Invoicing, and the role name cannot contain a comma. Also, you can only add <i>one</i> role per user using the Import feature: additional roles can be added to users manually once they have been imported (please see the topic <u>Managing</u> <u>Roles</u> for more information.) |
| 9        | Agency           | Optional                                                                                                    |
| 10       | UserID           | Required only for uploads to non-TWAI environments                                                                                                    |
| 11       | Password         | Required only for uploads to non-TWAI environments                                                                                                    |
| 12       | Confirm Password | Required only for uploads to non-TWAI environments                                                                                                    |

| Column # | Column Header   | Field Description                                                                                   |  |
|----------|-----------------|----------------------------------------------------------------------------------------------------|--|
| 13       | DataAccessGroup | Optional                                                                                            |  |
|          |                 | Please note the following:                                                                          |  |
|          |                 | The Data Access Group (DAG) name must already exist in the Disburser Account.                       |  |
|          |                 | Users should validate that the DAG is appropriate for the role type being assigned.                 |  |
|          |                 | The User Administrator that is uploading the bulk file must have access to the DAGs being assigned. |  |
|          |                 | Only one DAG may be assigned to a user on import                                                    |  |
|          |                 | All fields must be valid, or the user(s) will not be imported.                                      |  |
|          |                 |                                                                                                    |  |

#### How to Import Users

- 1. From the Users tab, click the Users sub-tab. The Users summary page appears.
- 2. Click **Import Users**. The Import User page appears. G-Invoicing defaults the name "Import User List" in the Import Type text box.
- 3. Click **Browse** to locate and select the CSV file of user names to import.
- 4. Click **Import**. G-Invoicing displays a confirmation message and will display the User Import Status Report page when the file has completed processing.

**<u>CRITICAL NOTE</u>**: Please be advised that depending upon the number of users you are attempting to import, the file may take some time processing. User Administrators should *not* attempt to re-upload the same file while the previous file is still processing as doing so will create duplicate user accounts.

| Uisburser Administration                     | ▼ FT   |             |         | $\Theta$    |              |                 |        |
|----------------------------------------------|--------|-------------|---------|-------------|--------------|-----------------|--------|
| Users Payments Forms & Rules Reference Data  | Import |             |         |             | Home   Help? | Reports   About | Logout |
| Usera Roles Reports                          |        |             |         |             |              |                 |        |
|                                              |        |             |         |             |              |                 |        |
| User Import Status Report                    |        |             |         |             |              |                 |        |
| Submit the filter criteria to run the report |        |             |         |             |              |                 |        |
|                                              |        |             |         |             |              |                 | _      |
| Report Type: User Import Status Report       |        |             |         |             |              |                 |        |
| Date Range: From 2/27/2018 To 2/27/20        | 18 💷   |             |         |             |              |                 |        |
| Submit                                       |        |             |         |             |              |                 |        |
| File Name                                    | Date   | Imported By | Total # | # Succeeded | # Failed     | Comments        |        |
| No results found.                            |        |             |         |             |              |                 |        |

User Import Status Report

### **Running the User Import Status Report**

The User Import Status Report provides a User Administrator with the status associated with the importing of multiple Disburser users through a CSV file. The report supplies information on the

number of successful and failed records. A User Administrator may access each file displayed in the report, even if there are any failed records noted, by clicking on any given file name.

The report contains the following information:

| Field Name  | Description                                            |
|-------------|--------------------------------------------------------|
| Report Type | Defaults to User Import Status Report                  |
| Date Range  | Enter a start date and end date                        |
|             | Report Results                                         |
| File Name   | Name of the CSV file                                   |
| Date        | Date of CSV file upload                                |
| Imported By | Name of the Agency Administrator who imported the file |
| Total #     | Total number of records attempted on import            |
| # Succeeded | Number of successful records                           |
| # Failed    | Number of failed records                               |
| Comments    | Time and date for the report                           |

#### How to Run the User Import Status Report

- 1. From the Users tab, click the **Report** sub-tab. The User Import Status Report page appears.
- 2. In the Date Range field, enter a From and To date, or use the calendar icon to select dates. G-Invoicing retains the date range search criteria you entered for the duration of the session.
- 3. Click Submit. The results of a user import report appear.
- 4. Verify the success or failure of the upload.
- 5. In the File Name column, click the file name to open the CSV file.

### **Disabling an Intragov Disburser User's Profile**

- User Administrators must ensure that the Disburser accounts of users who are leaving an agency are disabled within two (2) business days following the user's separation date. If a user is involuntarily separated from an agency, their account must be disabled immediately (same day).
- Once a user is disabled, G-Invoicing will automatically send an email to the user similar to the one below:

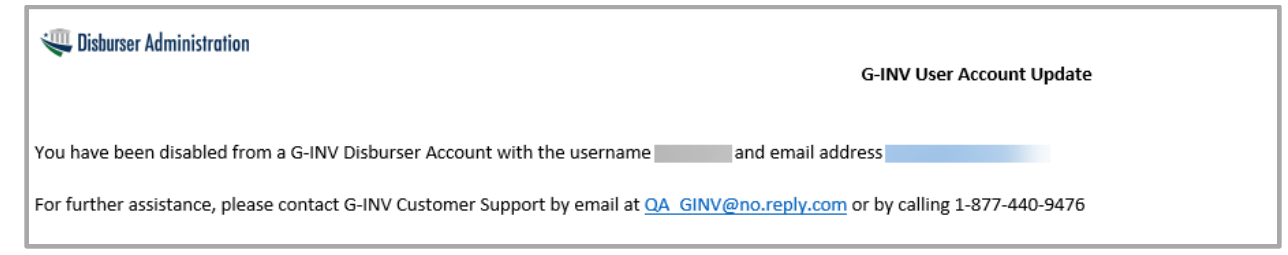

### How to Disable an Intragov Disburser User's Profile

1. From the User's tab, click Users.

- 2. Click the user ID associated with the user you want to edit or click **Edit** under the actions column. The Edit User page appears.
- 3. Check the box next to **Disabled**.
- 4. Scroll down and click **Ok**.

**Note:** Once the User's account is disabled in G-Invoicing, it is immediately moved to an **Inactive** status in ISIM, the Treasury's user provisioning system.

- Accounts are also marked as Inactive in ISIM automatically after 120 days of user inactivity.
- Accounts are permanently archived in ISIM after 13 months of inactivity, and cannot be reactivated. In the event of an account being archived, a new account for the affected user would need to be created in G-Invoicing.

| 🕮 Disburser Adminis   | tration Welcome: Test   February 27, 2018 Test Agency - ADMIN 🗸 FT          |
|-----------------------|-----------------------------------------------------------------------------|
| Users Payments        | Forms & Rules Reference Data Import Home   Help?   Reports   About   Lonout |
| Users Roles Repor     |                                                                             |
|                       |                                                                             |
| Edit User             |                                                                             |
| Update the user infor | Indicates required field                                                    |
| User Information      | n                                                                           |
| User ID:              | stest583                                                                    |
| * First Name:         | Screen                                                                      |
| * Last Name:          | Test                                                                        |
| Middle Initial:       |                                                                             |
| * Email Address:      | screentest@agency.gov                                                       |
| * Phone #:            | 314440913                                                                   |
| * User's Manager      | Test Gear                                                                   |
| Time Zone             | Eastern Standard Time(EST)                                                  |
| Currency              | US Dollar 🗸                                                                 |
| Disabled:             | 2                                                                           |
| * Agency:             | $\checkmark$                                                                |
| Implementation User:  |                                                                             |

Disable User Page

### **Re-Enabling an Intragov Disburser User's Profile**

An Intragov User Profile that has been disabled may be re-enabled at any time.

#### How to Re-Enable an Intragov Disburser User's Profile

- 1) Log in to either the G-INV <u>Production</u> or <u>QA/Training</u> environments.
- 2) Select the account in question and click on the Edit button in the Actions column.
- 3) Uncheck the **Disabled** box.
- 4) Scroll down and press the OK button under the "SetID selections associated to user view permission" section in the account. (Note: Do not attempt to make any other modifications or updates to the account. All you want to do is hit the Ok button.)
- 5) After that is done, the system may update the User ID for the account in G-INV to something like "RequestID-12345678910". This is normal behavior, and after 5 minutes or so, G-INV should display a brand new User ID for the account. During this window, please do *not* attempt to

23

modify or access the user account: the system needs to fully update before the account can be accessed again.

- 6) Once the User ID is updated, the user should receive two emails from the new user provisioning system: one will contain their new User ID, and one will contain their temporary login password for them. After receiving their temporary passwords, users should wait no less than 15-30 minutes for the system to complete its update before they attempt to log in to G-INV. If they try and log in before this time, the system may lock them out of their account.
- 7) After 15-30 minutes has passed, the users should then be able to visit either the Production or QA URLs and click on either the Intra-Gov Disburser or Disburser Administrator links to sign in, depending on what roles were assigned to their account. We also recommend that the user clear out the cache on their internet browser before trying to log in to G-INV.

**Note**: If after you hit the "Ok" button to push an account to ISIM, there is a chance that nothing else happens and the old User ID remains in the system. This is also an expected behavior, and the user should still receive emails from ISIM letting them know that a new account has been created for them/provide them with a temporary password.

If your user does not receive the email containing their temporary password, please instruct them to contact the <u>Treasury Support Center</u> and submit a service ticket for the issue.

### **Locating Users**

From the Users page, a User Administrator can view all the Intragov Disburser users that currently exist for the agency, and can use the various search features to locate users. To access the Users page, click the **Users** sub-tab.

| Users Purch        | nasing Payments            | Forms & Rules R | eference Data | mport                                 |                        | Home   Help? | Reports   Ab | out   Logout |
|--------------------|----------------------------|-----------------|---------------|---------------------------------------|------------------------|--------------|--------------|--------------|
| Users Roles R      | eports                     | . #/            |               |                                       |                        |              |              |              |
| Users              |                            |                 |               |                                       |                        |              |              | -            |
| View the list of u | sers and their current sta | itus.           |               |                                       |                        |              |              |              |
| New User In        | aport Users                |                 |               |                                       |                        |              |              |              |
| Search: Basic Se   | warch   Detail Search      |                 |               |                                       |                        |              |              |              |
| First OR Last Nam  | ne                         |                 | Search Tip: % | wildcard will increase response time. |                        |              |              |              |
| User ID 🛤          | First Name                 | Last Name       | Status        | First Time Logon                      | Last Time Logon        | Syst         | em User      | Actions      |
| atest548           | August                     | Testuser        | Active        | 8/10/2017 8 18 AM EDT                 | 8/10/2017 8:18 AM EDT  |              |              | Edit         |
| mtest544           | Message                    | Test            | Active        |                                       |                        |              |              | Edit         |
| stest583           | Screen                     | Test            | Active        |                                       |                        |              |              | Edit         |
| tdisb503           | Test                       | Disburser       | Active        | 3/13/2017 1:09 PM EDT                 | 12/6/2017 12:48 PM EST |              |              | Edit         |
| tiass500           | Test                       | Lasser          | Active        | 3/13/2017 12:48 PM EDT                | 1/18/2018 8:34 AM EST  |              |              | Edit         |
| utest544           | Userguide                  | Test            | Disabled      |                                       |                        |              |              | Edit         |

#### Users Page

The information in the table below describes the Users summary page. You can sort on User ID, First Name, Last Name, and Status.

24

This document may not be disclosed outside of the Agency without the written permission of the Bureau of the Fiscal Service. In addition, this document may not be posted on a public web site or other publicly accessible server without the written permission of the Bureau of the Fiscal Service.

| Field Name       | Description                                                                                                    |
|------------------|----------------------------------------------------------------------------------------------------|
| User ID          | User ID assigned during initial user account creation                                                                                                    |
| First Name       | First name of the Disburser user                                                                                                    |
| Last Name        | Last name of the Disburser user                                                                                                    |
| Status           | Status of the Disburser user:                                                                                                    |
|                  | Active – Able to access and use G-Invoicing                                                                                                    |
|                  | <ul> <li>Disabled – No longer has access to G-Invoicing</li> </ul>                                                                                                    |
| First Time Logon | Date and time of the Disburser user's initial log on to G-Invoicing, requiring a User ID and a password to identify and authenticate the Disburser user.                                                                                                    |
| Last Time Logon  | Disburser user's most recent log on date and time                                                                                                    |
| System User      | A check in this column identifies an external entity that has access to<br>an agency account in G-INV through a system interface (i.e., an<br>ERP) for the purpose of exchanging data through web services. For<br>current G-INV purposes, the System User is what allows agencies to<br>push/pull Orders created in their own ERPs directly in to G-INV.            |
|                  | <b>Note:</b> Agencies that utilize a System User <i>must</i> assign that System User roles and Data Access Groups just as they would a normal agency Disburser User. Otherwise, documents imported into G-Invoicing from an external ERP may not be visible to that agency's Disburser Users. (Please see <u>Order Configuration for ERPs</u> for more information.) |
| Actions          | Click Edit to update a User's profile                                                                                                    |

### **Using Basic Search and Detail Search**

- Use the **Basic Search** field to locate quickly a user by first or last name. When you return to the search page, G-Invoicing retains the values entered in the First or Last Name field for the duration of your current session.
- Use **Detail Search** to narrow results by entering additional information. G-Invoicing retains the search criteria for the duration of your current session.

#### How to Search for a User - Basic Search

- 1. From the Users tab, click the Users sub-tab.
- 2. Click **Basic Search**. The Basic Search page appears.

| 🕮 Disburser Administration                       | Welcome: Test February 27, 2018           | Test Agency - ADMIN | ~ | FT | 8                                       |
|--------------------------------------------------|-------------------------------------------|---------------------|---|----|-----------------------------------------|
| Users Payments Forms & Rules Reference Data      | Import                                    |                     |   |    | Home   Help?   Reports   About   Logout |
| Users Roles Reports                              |                                           |                     |   |    |                                         |
|                                                  |                                           |                     |   |    |                                         |
| Users                                            |                                           |                     |   |    |                                         |
| View the list of users and their current status. |                                           |                     |   |    |                                         |
| New User Import Users                            |                                           |                     |   |    |                                         |
| Search: Basic Search   Detail Search             |                                           |                     |   |    |                                         |
| First OR Last Name                               | Search Tip: % wildcard will increase resp | oonse time.         |   |    |                                         |

- 3. Enter the **First or Last Name** of the user. Use the % wildcard option to broaden your search results.
- 4. Click Search. The results appear.

#### How to Search for a User - Detail Search

- 1. From the **Users** tab, click the **Users** sub-tab.
- 2. Click Detail Search.

| Cisburser Administration                         | Welcome: Test | February 27, 2018 | Test Agency - ADMIN | ~ | FT | 8                                       |
|--------------------------------------------------|---------------|-------------------|---------------------|---|----|-----------------------------------------|
| Users Payments Forms & Rules Reference Data      | Import        |                   |                     |   |    | Home   Help?   Reports   About   Logout |
| Users Roles Reports                              |               |                   |                     |   |    |                                         |
|                                                  |               |                   |                     |   |    |                                         |
| Users                                            |               |                   |                     |   |    |                                         |
| View the list of users and their current status. |               |                   |                     |   |    |                                         |
| New User Import Users                            |               |                   |                     |   |    |                                         |
| Search: Basic Search   Detail Search             |               |                   |                     |   |    |                                         |
| First Name                                       |               |                   |                     |   |    |                                         |
| Last Name                                        |               |                   |                     |   |    |                                         |
| User ID                                          |               |                   |                     |   |    |                                         |
| E-Mail Address                                   |               |                   |                     |   |    |                                         |
| User Lookup                                      |               |                   |                     |   |    |                                         |
| Data Access Group                                | Search        |                   |                     |   |    |                                         |

- 3. Enter any of the following:
  - First Name User's first name
  - Last Name User's last name
  - User ID User's User ID
  - E-Mail Address User's email address
  - User Lookup User lookup (user ID from the agency ERP system)
  - Data Access Group Name of a PDAG or SDAG (will list any users associated with a particular Data Access Group)
- 4. Click **Search** to display the results.

### **Managing User Notifications**

Intragov Disburser users receive notifications via email to inform them of tasks they may need to perform within the system. Only an agency user with the *User Administrator* role assigned to them can set user notifications, and may select as many notifications as a Disburser user requires if multiple notifications are available within the system. Users will only receive notifications for GT&Cs that fall within the users' assigned Roles and Data Access Groups.

<sup>26</sup> 

This document may not be disclosed outside of the Agency without the written permission of the Bureau of the Fiscal Service. In addition, this document may not be posted on a public web site or other publicly accessible server without the written permission of the Bureau of the Fiscal Service.

- The types of notifications that Intragov Disburser users receive by email include the notifications defined in the table below. Two important notes to consider during setup are that G-Invoicing will only send notifications to the email address associated with the User ID, and will not send notifications to multiple email addresses or group email boxes.
- If a notification is unavailable for selection, check to see if the notification type has already been assigned to the Disburser user in a separate notification, or if G-Invoicing assigned the notification as part of a Workflow default notification.

#### **Workflow Notification**

The following table describes each notification type:

| Notification                                       | Description                                                                                                    |  |  |
|----------------------------------------------------|----------------------------------------------------------------------------------------------------|--|--|
| Intragov GT&C Created or<br>Changed Notification   | G-Invoicing sends this notification to either the subscribed<br>Requesting Agency or Servicing Agency user when a GT&C<br>agreement creation or modification occurs by either agency. |  |  |
| Intragov Orders Created or<br>Changed Notification | G-Invoicing sends this notification to either the subscribed<br>Requesting Agency or Servicing Agency user when an Order<br>creation or modification occurs by either agency.         |  |  |
| Intragov Performance Created<br>Notification       | G-Invoicing sends this notification to either the subscribed<br>Requesting Agency or Servicing Agency user when<br>Performance is created by either agency.                           |  |  |

By default, G-Invoicing sends notifications as soon as the event occurs.

#### How to Add a Notification for a User

- 1. From the Users tab, click the Users sub-tab. The Users summary page appears.
- 2. From the Users page, in the **User ID** column, select an Intragov Disburser user. The Edit User page appears.
- 3. In the Current Notifications section, click Edit to display the Choose Notifications page.

| Current Notifications                         |  |  |  |  |
|-----------------------------------------------|--|--|--|--|
| Notification Name                             |  |  |  |  |
| htra-Gov GT&C Created or Changed Notification |  |  |  |  |
| Edit                                          |  |  |  |  |

- 4. From the Choose Notifications page, click in the check box next to the name of the notification you would like to grant the user.
- 5. Click Submit.
- 6. You will be returned to the Edit User page. Scroll down to just under the "SetID selections associated to user view permission" section and click **Ok**.

Your change to the notification should now be saved.

### **Managing Roles**

Agencies should consider their respective needs, Buy/Sell reimbursable activity processes, and organizational structure before assigning roles to users.

As an Agency Administrator with the User Administration role, you can control the Intragov Disburser users' access to components and features of G-Invoicing based on role. Multiple users can share

27

This document may not be disclosed outside of the Agency without the written permission of the Bureau of the Fiscal Service. In addition, this document may not be posted on a public web site or other publicly accessible server without the written permission of the Bureau of the Fiscal Service.

roles, but you must select at least one role assignment for each Intragov Disburser user. G-Invoicing Intragov Disburser users' tasks may include:

- Creating, viewing, approving, sharing, or rejecting GT&Cs
- Creating, viewing, approving, sharing, or rejecting Orders
- Creating, viewing, or updating Performance

#### **Intragov Roles and Permissions**

Only Administrator Permissions and Intragov Permissions apply to Intragov users. If the user's role does not have permission to a certain function, then the user does not see the available tab within the particular module. For example, if the user's role does not include permission to access or modify Trading Partner Management information, then the user does not see the Trading Partners tab in the Intragov Disburser module.

**<u>CRITICAL NOTE</u>**: If an agency does not assign either the *Requesting GT&C* or *Servicing GT&C Manager or Creator* roles to at least one user in each SDAG, one or more ALCs for that agency may not display in the GT&C user interface, or <u>Reference Data</u> for that agency may not be able to be added to a GT&C.

The current list of available G-Invoicing user roles is provided in the table below.

| # | Role Name                              | Permissions                                                                                                    | Permissions Description                                                                                                    |
|---|----------------------------------------|----------------------------------------------------------------------------------------------------|----------------------------------------------------------------------------------------------------|
| 1 | User<br>Administrator                  | User Management (create, modify, disable/enable users)                                                                       | Permits User Management                                                                                                    |
| 2 | Organization<br>Administrator          | Secondary Data Access Group<br>Management and Reference Data<br>Management                                                   | Permits Secondary Data Access<br>Group Management and Reference<br>Data Management                                                                                                    |
| 3 | Configuration<br>Administrator         | Forms and Rules Management, Accounts<br>Management                                                                           | Note: This role is not in use at this<br>time. Please do not assign this role<br>to new users, or add to existing<br>user accounts. Users who currently<br>hold this role may continue to hold<br>it.<br>Permits Forms and Rules<br>Management and Accounts<br>Management |
| 4 | Requesting<br>GT&C<br>Manager          | Requesting Agency: View GT&C<br>Requesting Agency: Create, Edit, Delete,<br>Modify GT&C, Save Internal Draft, Share<br>Draft | Permits GT&C Management                                                                                                    |
| 5 | Requesting<br>GT&C Initial<br>Approver | Requesting Agency: View GT&C<br>Requesting Agency: Approve, Reject,<br>Revert, Close GT&C                                    | Permits Initial GT&C Approval                                                                                                    |

#### Current List of G-Invoicing User Roles

This document may not be disclosed outside of the Agency without the written permission of the Bureau of the Fiscal Service. In addition, this document may not be posted on a public web site or other publicly accessible server without the written permission of the Bureau of the Fiscal Service.

| 6  | Requesting<br>GT&C Final<br>Approver                   | Requesting Agency: View GT&C<br>Requesting Agency: Approve, Reject,<br>Revert, Close GT&C                               | Permits Final GT&C Approval                                                            |
|----|--------------------------------------------------------|----------------------------------------------------------------------------------------------------|----------------------------------------------------------------------------------------|
| 7  | Requesting<br>GT&C<br>Creator                          | Requesting Agency: View GT&C<br>Requesting Agency: Create, Edit, Delete,<br>Modify, Save Internal Draft                 | Permits GT&C internal draft creation                                                   |
| 8  | Requesting<br>Viewer                                   | Requesting Agency: View GT&C                                                                                            | Permits GT&C View (including GT&C-related information on Orders)                       |
| 9  | Requesting<br>Order<br>Manager                         | Requesting Agency: View Order;<br>Requesting Agency: Create, Copy, Admin<br>Change, Modify, Save Delete, Share Order    | Permits Order Management                                                               |
| 10 | Requesting<br>Order<br>Funding<br>Official<br>Approver | Requesting Agency: View Order;<br>Requesting Agency: Approve, Reject, Close<br>Order                                    | Permits the buying agency funding<br>official to provide approval of<br>purchase order |
| 11 | Requesting<br>Order<br>Program<br>Official<br>Approver | Requesting Agency: View Order;<br>Requesting Agency: Approve, Reject, Close<br>Order                                    | Permits the buying agency program<br>official to provide approval of<br>purchase order |
| 12 | Requesting<br>Order Viewer                             | Requesting Agency: View Order                                                                                           | Permits Order View.                                                                    |
| 13 | Requesting<br>Performance<br>Manager                   | Requesting Agency: Create Performance                                                                                   | Permits creation of Performance from an Order                                          |
| 14 | Servicing<br>GT&C<br>Manager                           | Servicing Agency: View GT&C Servicing<br>Agency: Create, Edit, Delete, Modify GT&C,<br>Save Internal Draft, Share Draft | Permits GT&C Maintenance                                                               |
| 15 | Servicing<br>GT&C Initial<br>Approver                  | Servicing Agency: View GT&C Servicing<br>Agency: Approve, Reject, Revert, Close<br>GT&C                                 | Permits Initial GT&C Approval                                                          |
| 16 | Servicing<br>GT&C Final<br>Approver                    | Servicing Agency: View GT&C Servicing<br>Agency: Approve, Reject, Revert, Close<br>GT&C                                 | Permits Final GT&C Approval                                                            |
| 17 | Servicing<br>GT&C<br>Creator                           | Servicing Agency: View GT&C Servicing<br>Agency: Create, Edit, Delete, Modify, Save<br>Internal Draft                   | Permits GT&C internal draft creation                                                   |
| 18 | Servicing<br>Viewer                                    | Servicing Agency: View GT&C                                                                                             | Permits GT&C View (including GT&C-related information on Orders)                       |
| 19 | Servicing<br>Order<br>Manager                          | Servicing Agency: View Order; Servicing<br>Agency: Save Draft, Admin Change                                             | Permits Order Management                                                               |
| 20 | Servicing<br>Order<br>Funding                          | Servicing Agency: View Order; Servicing<br>Agency: Approve, Reject Order                                                | Permits the selling agency funding official to provide approval of purchase order      |

|    | Official<br>Approver                                  |                                                                          |                                                                                         |
|----|-------------------------------------------------------|--------------------------------------------------------------------------|-----------------------------------------------------------------------------------------|
| 21 | Servicing<br>Order<br>Program<br>Official<br>Approver | Servicing Agency: View Order; Servicing<br>Agency: Approve, Reject Order | Permits the selling agency program<br>official to provide approval of<br>purchase order |
| 22 | Servicing<br>Order Viewer                             | Servicing Agency: View Order                                             | Permits Order View                                                                      |
| 23 | Servicing<br>Performance<br>Manager                   | Servicing Agency: Create Performance                                     | Permits creation of Performance from an Order                                           |

#### Description of G-Invoicing Permissions

| Administration Permissions                                                                                                    |                                                                                                    |  |  |  |  |
|----------------------------------------------------------------------------------------------------|----------------------------------------------------------------------------------------------------|--|--|--|--|
| User Management                                                                                                    | Add/create users, modify user accounts, disable/enable user accounts, and maintain/update user information.                                                                                                    |  |  |  |  |
|                                                                                                    | Reserve this permission for only those users who are designated G-Invoicing administrators for an agency.                                                                                                    |  |  |  |  |
| Accounts Management                                                                                                    | View the Payments tab in the Disburser Administration module and the ALCs sub-tab.                                                                                                    |  |  |  |  |
| Secondary Data Access Group<br>Management                                                                                                    | Provides for the ability to create, import, and maintain Secondary Data Access Groups (SDAGs).                                                                                                    |  |  |  |  |
| Forms and Rules Management                                                                                                    | Manage the configuration for the various presentations and rule sets on the Forms and Rules Tab. This includes all GT&C forms.                                                                                                    |  |  |  |  |
| Reference Data Management                                                                                                    | Manage the reference data, including Cost Centers, Business Units, and Department IDs.                                                                                                    |  |  |  |  |
| Intragov Permissions                                                                                                    |                                                                                                    |  |  |  |  |
|                                                                                                    | Intragov Permissions                                                                                                    |  |  |  |  |
| Permission Name                                                                                                    | Intragov Permissions Description                                                                                                    |  |  |  |  |
| Permission Name<br>Requ                                                                                                    | Intragov Permissions Description uesting Agency GT&C Permissions                                                                                                    |  |  |  |  |
| Permission Name<br>Requesting Agency: View<br>GT&C                                                                                                    | Intragov Permissions Description Uesting Agency GT&C Permissions View Intragov GT&Cs within the Requesting Agency tab                                                                                                    |  |  |  |  |
| Permission Name<br>Requesting Agency: View<br>GT&C<br>Requesting Agency: Create,<br>Copy, Edit, Delete, Modify,<br>Admin Change GT&C                                                                                                    | Intragov Permissions Description Uesting Agency GT&C Permissions View Intragov GT&Cs within the Requesting Agency tab Create, Copy, Edit, Delete, Modify GT&Cs within the Requesting Agency tab                                                                                                    |  |  |  |  |
| Permission Name<br>Requesting Agency: View<br>GT&C<br>Requesting Agency: Create,<br>Copy, Edit, Delete, Modify,<br>Admin Change GT&C<br>Requesting Agency: Approve,<br>Reject, Revert, Close GT&C                                                                  | Intragov Permissions         Description         uesting Agency GT&C Permissions         View Intragov GT&Cs within the Requesting Agency tab         Create, Copy, Edit, Delete, Modify GT&Cs within the Requesting Agency tab         Approve, Reject, Revert, Close GT&Cs within the Requesting Agency tab                                                                                           |  |  |  |  |
| Permission Name<br>Requesting Agency: View<br>GT&C<br>Requesting Agency: Create,<br>Copy, Edit, Delete, Modify,<br>Admin Change GT&C<br>Requesting Agency: Approve,<br>Reject, Revert, Close GT&C<br>Requesting Agency: Save<br>Internal Draft, Share Draft        | Intragov Permissions         Description         Uesting Agency GT&C Permissions         View Intragov GT&Cs within the Requesting Agency tab         Create, Copy, Edit, Delete, Modify GT&Cs within the Requesting Agency tab         Approve, Reject, Revert, Close GT&Cs within the Requesting Agency tab         Save GT&Cs for Internal visibility only, Share GT&C Drafts with Trading Partners. |  |  |  |  |
| Permission Name<br>Requesting Agency: View<br>GT&C<br>Requesting Agency: Create,<br>Copy, Edit, Delete, Modify,<br>Admin Change GT&C<br>Requesting Agency: Approve,<br>Reject, Revert, Close GT&C<br>Requesting Agency: Save<br>Internal Draft, Share Draft<br>Ser | Intragov Permissions Description Uesting Agency GT&C Permissions View Intragov GT&Cs within the Requesting Agency tab Create, Copy, Edit, Delete, Modify GT&Cs within the Requesting Agency tab Approve, Reject, Revert, Close GT&Cs within the Requesting Agency tab Save GT&Cs for Internal visibility only, Share GT&C Drafts with Trading Partners. vicing Agency GT&C Permissions                  |  |  |  |  |

This document may not be disclosed outside of the Agency without the written permission of the Bureau of the Fiscal Service. In addition, this document may not be posted on a public web site or other publicly accessible server without the written permission of the Bureau of the Fiscal Service.

30

| Servicing Agency: Create, Edit, Delete, Modify GT&C                                    | Create, Edit, Delete, Modify GT&Cs within the Servicing Agency tab                                 |
|----------------------------------------------------------------------------------------|----------------------------------------------------------------------------------------------------|
| Servicing Agency: Approve,<br>Reject, Revert, Close GT&C                               | Approve, Reject, Revert, Close GT&Cs within the Servicing Agency tab                               |
| Servicing Agency: Save Internal<br>Draft, Share Draft                                  | Save GT&Cs for Internal visibility only, Share GT&C Drafts with Trading Partners                   |
| Req                                                                                    | uesting Agency Order Permissions                                                                   |
| Requesting Agency: View<br>Order                                                       | View Intragov Orders within the Requesting Agency tab                                              |
| Requesting Agency: Create,<br>Copy, Modify, Admin Change,<br>Delete, Share Draft Order | Create, Copy, Modify, Admin Change, Delete, Share Draft<br>Orders within the Requesting Agency tab |
| Requesting Agency: Approve,<br>Reject, Close Order                                     | Approve, Reject, Close Orders within the Requesting Agency tab                                     |
| Ser                                                                                    | vicing Agency Order Permissions                                                                    |
| Servicing Agency: View Order                                                           | View Intragov Orders within the Servicing Agency tab                                               |
| Servicing Agency: Update<br>Order, Admin Change                                        | Update, Admin Change Orders within the Servicing Agency tab                                        |
| Servicing Agency: Approve,<br>Reject Order                                             | Approve, Reject Orders within the Servicing Agency tab                                             |
| Reques                                                                                 | ting Agency Performance Permissions                                                                |
| Requesting Agency: Create<br>Performance                                               | Create Performance within the Requesting Agency tab                                                |
| Servici                                                                                | ng Agency Performance Permissions                                                                  |
| Servicing Agency: Create<br>Performance                                                | Create Performance within the Servicing Agency tab                                                 |

**<u>CRITICAL NOTE</u>**: Agency Administrators should consider creating at least two backup administrators with certain administrator permissions. If an administrator with multiple roles and permissions is absent for an extended period or permanently leaves the agency, a backup administrator can perform the same duties without interruption to the agency.

# **Chapter 4 - Forms & Rules**

| Overview |
|----------|
|----------|

### **Overview**

As of G-Invoicing Release 3.0, the **Forms & Rules** tab has been rendered obsolete, and will be removed in a future G-Invoicing release. Users who hold the *Configuration Administrator* role should not access or configure any items within the Forms & Rules tab at this time.

# **Chapter 5 – Reference Data**

| Overview                                     | 35 |
|----------------------------------------------|----|
| Configuring Cost Centers                     | 35 |
| How to Create a Cost Center Manually         |    |
| How to Update a Cost Center                  | 36 |
| How to Delete a Cost Center                  | 37 |
| How to View the Cost Center Audit Trail      | 37 |
| Configuring Department IDs                   | 38 |
| How to Create a Department ID Manually       | 38 |
| How to Update a Department ID                |    |
| How to Delete a Department ID                |    |
| How to View the Department ID Audit Trail    |    |
| Configuring Business Units                   | 40 |
| How to Create a Business Unit Manually       |    |
| How to Update a Business Unit                |    |
| How to Delete a Business Unit                | 41 |
| How to View the Business Units Audit Trail   |    |
| Uploading Reference Data                     |    |
| How to Upload Reference Data Using CSV Files |    |

### **Overview**

The **Reference Data** tab provides access to the reference information used to configure each agency's Intragov Disburser module within G-Invoicing. The reference information available in G-INV serves as a repository for frequently used information, and acts as a sorting mechanism. Only users that hold the *Organization Administrator* role have access to the Reference Data tab. Reference Data may be entered into the system manually, or may be uploaded via a CSV file.

<u>CRITICAL NOTE</u>: Once Reference Data is created, it must be associated with one or more <u>Secondary Data Access Groups (SDAGs)</u> before it is available to use in a GT&C.

The Reference Data tab contains the following sub-tabs:

- **Cost Centers** User defined cost center, used to group GT&Cs
- Department IDs User defined department identifier, used to group GT&Cs
- Business Units User defined business unit, used to group GT&Cs
- **<u>CRITICAL NOTE</u>**: For agencies that are configured to push/pull documents between their own ERP systems and G-Invoicing, Organization Administrators need to ensure that the Reference Data formatting entered in to G-Invoicing matches **exactly** to the Reference Data formatting in their agencies' ERP systems. For example, the Reference Data fields are case sensitive: if an agency ERP system contains a Cost Center named HEADQUARTERS using all capital letters, the Cost Center needs to be created in G-Invoicing as HEADQUARTERS using all capital letters.

### **Configuring Cost Centers**

- From the Cost Centers page, an Organization Administrator may view, create, and manage the cost centers for an agency. Organization Administrators can enter Cost Centers manually, or they may upload them from the Import tab.
- When creating a GT&C, agencies can select from a list of Cost Center identifiers. (See the topic <u>Creating Rules Sets for GT&Cs</u> for instructions on how to make Cost Centers a required field on a GT&C.) Agencies must create Cost Centers before they are available to add to any given GT&C.
- By creating a Cost Center and adding it to a Secondary Data Access Group (SDAG), only Intragov Disburser users who are members of that particular SDAG will be able to view GT&Cs associated with that Cost Center.
- There is no synchronization of Cost Centers between G-Invoicing and an agency's ERP. Changes are not refreshed in either system, so all changes must be made manually to both systems.
- **<u>CRITICAL NOTE</u>**: For agencies that are configured to push/pull documents between their own ERP systems and G-Invoicing, Organization Administrators need to ensure that the Reference Data formatting entered in to G-Invoicing matches **exactly** to the Reference Data formatting in their agencies' ERP systems. For example, the Reference Data fields are case sensitive: if an agency ERP system contains a Cost Center named HEADQUARTERS in all capital letters, the Cost Center needs to be created in G-Invoicing as HEADQUARTERS in all capital letters.

| Users Payments Forms &         | Rules Reference Data Import           |                |                      | Home   Help?   Reports   About   Logout |
|--------------------------------|---------------------------------------|----------------|----------------------|-----------------------------------------|
| ERP SetID Cost Centers Payment | Terms Department ID Business Units Un | its of Measure |                      |                                         |
|                                |                                       |                |                      |                                         |
| Cost Centers                   |                                       |                |                      |                                         |
| View list of cost centers.     |                                       |                |                      |                                         |
| New Cost Center                |                                       |                |                      | History                                 |
| Cost Center                    | CCDescription                         | Manager        | Manager's Email      | Actions                                 |
| Main Cost Center               | Main Cost Center                      | Test Disburser | testadmin@agency.gov | Update   Remove                         |
| Showing 1 of 1                 |                                       |                |                      |                                         |

#### Cost Centers Page 35

### How to Create a Cost Center Manually

- 1. From the Reference Data tab, click the **Cost Centers** sub-tab. The **Cost Centers summary** page will appear.
- 2. Click New Cost Center. The Create a Cost Center page will appear.

| Users Payments Forms                                       | & Rules Reference Data Import                                                              | Home   Help?   Reports   About   Logout |  |  |  |  |  |
|------------------------------------------------------------|--------------------------------------------------------------------------------------------|-----------------------------------------|--|--|--|--|--|
| ERP SetID Cost Centers Paymen                              | nt Terms Department ID Business Units Units of Measure                                     |                                         |  |  |  |  |  |
|                                                            |                                                                                            |                                         |  |  |  |  |  |
| Create a Cost Center<br>Complete the form to create a cost | Create a Cost Center Complete the form to create a cost center, * Indicates required field |                                         |  |  |  |  |  |
| * Cost Center:                                             |                                                                                            |                                         |  |  |  |  |  |
| Description:                                               |                                                                                            |                                         |  |  |  |  |  |
| Manager:                                                   | Gear .                                                                                     |                                         |  |  |  |  |  |
| Manager's Email:                                           |                                                                                            |                                         |  |  |  |  |  |
| Create Cancel                                              |                                                                                            |                                         |  |  |  |  |  |

- 4. Enter a description for the cost center in the **Description** field. G-Invoicing accepts a maximum of 100 alphanumeric/ASCII characters.
- 5. In the **Manager** Field, enter the manager's name associated with the Cost Center. To search for a name, click <sup>4</sup> in the **Manager** Field to access a Search dialog.
- 6. Enter search criteria in the **First** and/or **Last** fields and click **Search**. Use the wildcard symbol (%) to broaden the search results.
- 7. Enter the email address for the manager of the cost center in the Manager's Email field.
- 8. Click **Create**; the Cost Centers summary page will then appear. Otherwise, click **Cancel** to clear the fields.

#### How to Update a Cost Center

<u>CRITICAL NOTE</u>: If a Cost Center that is used in a Secondary Data Access Group (<u>SDAG</u>) is ever updated or deleted, the SDAG itself must also be modified to reflect the changes.

- 1. From the Reference Data tab, click the **Cost Centers** sub-tab. The **Cost Centers summary page** will appear.
- 2. From the Cost Centers summary page, click **Update** under the Actions column, in the row of the Cost Center you want to update. The **Update a Cost Center Page** will appear.

| users rayments rom                                                        | Users Payments Forms & Rules Reference Data Import |                  |                                                                                                    |  |  |   |           |                |
|---------------------------------------------------------------------------|----------------------------------------------------|------------------|----------------------------------------------------------------------------------------------------|--|--|---|-----------|----------------|
| P SetD Cost Centers Payment Terms Department ID Business Units of Measure |                                                    |                  |                                                                                                    |  |  |   |           |                |
|                                                                           |                                                    |                  |                                                                                                    |  |  |   |           |                |
| Update a Cost Center                                                      |                                                    |                  |                                                                                                    |  |  |   |           |                |
| View or modify the cost center                                            | r details,                                         |                  |                                                                                                    |  |  | • | indicates | required field |
| * Cost Center: Main Cost                                                  | Center                                             |                  |                                                                                                    |  |  |   |           |                |
| Description: Main Cost                                                    | Center                                             |                  |                                                                                                    |  |  |   |           |                |
| Manager: Test Disbu                                                       | irser (                                            | Clear            |                                                                                                    |  |  |   |           |                |
| Manager's Email: testadmin(                                               | Dagency.gov                                        |                  |                                                                                                    |  |  |   |           |                |
|                                                                           |                                                    |                  |                                                                                                    |  |  |   |           |                |
| Save Cancel                                                               |                                                    |                  |                                                                                                    |  |  |   |           |                |
| Save Cancel                                                               |                                                    |                  |                                                                                                    |  |  |   |           |                |
| Save Cancel                                                               |                                                    |                  |                                                                                                    |  |  |   |           |                |
| Save Cancel Cost Center Audit Trai                                        | il                                                 |                  |                                                                                                    |  |  |   |           |                |
| Save Cancel Cost Center Audit Trai                                        | il Activity                                        | User             | Comment                                                                                                    |  |  |   |           |                |
| Save Cancel Cost Center Audit Trai Date Feb 26, 2018 2:34:40 PM           | II Activity<br>COST CENTER MANAGEMENT              | User<br>tiass500 | Comment<br>Updated Cost Center, Name: Man Cost Center, Description: Main Cost Center, Manager: Test Disburser |  |  |   |           |                |

- 3. Make the desired changes to the Cost Center name, Description, Manager or Manager's Email fields.
- 4. Click **Save**. The Cost Centers summary page will then appear.

#### How to Delete a Cost Center

<u>CRITICAL NOTE</u>: If a Cost Center that is used in a Secondary Data Access Group (<u>SDAG</u>) is ever updated or deleted, the SDAG itself must also be modified to reflect the changes.

- 1. From the Reference Data tab, click the **Cost Centers** sub-tab. The **Cost Centers summary** page will appear.
- 2. On the Cost Centers summary page, click **Remove** in the Action column in the row of the Cost Center to delete. The **Remove a Cost Center** page will then appear.

| Users Payments Forms & Rules Reference Data Import                                                                             | Home   Help? | Reports   About   Logout |
|----------------------------------------------------------------------------------------------------|--------------|--------------------------|
| ERP SetID Cost Centers Payment Terms Department ID Business Units of Measure                                                   |              |                          |
|                                                                                                    |              |                          |
| Remove a Cost Center                                                                                                    |              |                          |
| Please verify the removal of the cost center specified below by clicking on the Yes button. To cancel, click on the No button. |              |                          |
| Are you sure you want to remove Cost Center: Secondary Cost Center? Ves No                                                     |              |                          |

3. To remove the Cost Center, click **Yes**; otherwise, click **No**. The Cost Centers page will then appear.

#### How to View the Cost Center Audit Trail

- 1. From the Reference Date tab, click the **Cost Centers** sub-tab. The **Cost Centers summary** page will appear.
- 2. To view a record of deleted cost centers, click the **History** button on the far right side of the Cost Centers summary page. The **Cost Centers Audit Trail** page will then appear.

| Users Payments Forms &         | Rules Reference Data Import        |                  |                                                                                     | Home   Help? | Reports | About | Logout |
|--------------------------------|------------------------------------|------------------|-------------------------------------------------------------------------------------|--------------|---------|-------|--------|
| ERP SetID Cost Centers Payment | Terms Department ID Business Units | Units of Measure |                                                                                     |              |         |       |        |
|                                |                                    |                  |                                                                                     |              |         |       |        |
| Cost Centers Audit Trail       |                                    |                  |                                                                                     |              |         |       |        |
| Date                           | Activity                           | User             | Comment                                                                             |              |         |       |        |
| Feb 26, 2018 2:43:02 PM        | COST CENTER REMOVED                | tlass500         | Removed Cost Center, Name: Secondary Cost Center, Description, East Coast, Manager: |              |         |       |        |
| Showing 1 of 1                 |                                    |                  |                                                                                     |              |         |       |        |

### **Configuring Department IDs**

- From the Department IDs page, an Organization Administrator may view, create, and manage the Department IDs for your agency. Organization Administrators can enter Department IDs manually, or they may upload them from the Import tab.
- When creating a GT&C, agencies can select from a list of Department IDs. (See the topic <u>Creating</u> <u>Rules Sets for GT&Cs</u> in Chapter 4 for instructions on how to make Department IDs a required field on a GT&C.) Agencies must create Department IDs before they are available to add to any given GT&C.
- By creating a Department ID and adding it to a Secondary Data Access Group (SDAG), only Intragov Disburser users who are members of that particular SDAG will be able to view GT&Cs associated with that Department ID.
- There is no synchronization of Department IDs between G-Invoicing and an agency's ERP. Changes are not refreshed in either system, so all changes must be made manually to both systems.
- **<u>CRITICAL NOTE</u>**: For agencies that are configured to push/pull documents between their own ERP systems and G-Invoicing, Organization Administrators need to ensure that the Reference Data formatting entered in to G-Invoicing matches **exactly** to the Reference Data formatting in their agencies' ERP systems. For example, the Reference Data fields are case sensitive: if an agency ERP system contains a Department ID named HEADQUARTERS using all capital letters, the Department ID needs to be created in G-Invoicing as HEADQUARTERS using all capital letters.

| Users Payments Forms & Rules Reference                                       | ence Data Import          |         | Home   Help?   Reports   About   Logout |  |  |  |  |
|------------------------------------------------------------------------------|---------------------------|---------|-----------------------------------------|--|--|--|--|
| ERP SetID Cost Centers Payment Terms Department ID Business Units of Measure |                           |         |                                         |  |  |  |  |
|                                                                              |                           |         |                                         |  |  |  |  |
| Manage Department IDs                                                        |                           |         |                                         |  |  |  |  |
| Add, update or remove Department IDs.                                        |                           |         |                                         |  |  |  |  |
| New Department 1D History                                                    |                           |         |                                         |  |  |  |  |
| Department ID 🖾                                                              | Description               | Manager | Actions                                 |  |  |  |  |
| Dept1                                                                        | Next Dept Update   Remove |         |                                         |  |  |  |  |
| Showing 1 of 1                                                               |                           |         |                                         |  |  |  |  |

Manage Department IDs Page

### How to Create a Department ID Manually

- 1. From the Reference Data tab, click the **Department ID** sub-tab. The **Manage Department IDs** page will appear.
- 2. Click New Department ID. The Create a Department ID page will appear.

| Users Payme       | ents Forms & Rules Reference Data Import                            | Home   Help?   Reports   About   Logout |
|-------------------|---------------------------------------------------------------------|-----------------------------------------|
| ERP SetID Cost C  | ienters Payment Terms Department ID Business Units Units of Measure |                                         |
|                   |                                                                     |                                         |
| Create a Dep      | artment ID                                                          |                                         |
| Complete the form | a to create a Department ID.                                        | Indicates required field                |
| Department ID:    |                                                                     |                                         |
| Description:      |                                                                     |                                         |
| Manager:          | C Clear                                                             |                                         |
| Create Cancel     |                                                                     |                                         |

Enter an identifier for the new department in the Department ID (Required) field. G-Invoicing accepts a maximum of 20 characters. Only standard ASCII characters are permitted, with the exception of

 " <> &.

This document may not be disclosed outside of the Agency without the written permission of the Bureau of the Fiscal Service. In addition, this document may not be posted on a public web site or other publicly accessible server without the written permission of the Bureau of the Fiscal Service.

- Enter a description of the new department in the **Description** field. G-Invoicing accepts a maximum of 100 alphanumeric/ASCII characters.
- 5. Click <sup>4</sup> in the **Manager** Field to access a Search dialog.
- 6. Enter search criteria in the First and/or Last fields and click **Search**. Use the wildcard symbol (%) to broaden the search results.
- 7. Click **Create** to add a new Department ID; the Manage Department IDs summary page will appear. Otherwise, click **Cancel** to clear the fields.

#### How to Update a Department ID

<u>CRITICAL NOTE</u>: If a Department ID that is used in a Secondary Data Access Group (<u>SDAG</u>) is ever updated or deleted, the SDAG itself must also be modified to reflect the changes.

- 1. From the Reference Data tab, click the **Department ID** sub-tab. The **Manage Department IDs** page will appear.
- 2. From the Manage Department IDs page, click **Update** under the **Actions** column in the row of the Department ID you want to update. The **Update a Department ID** page will appear.

| Users Paym       | ents Forms & Rule     | s Reference Data Import                       |          |                                                                       | Home | Help <sup>3</sup> | Reports   About   Logout |
|------------------|-----------------------|-----------------------------------------------|----------|-----------------------------------------------------------------------|------|-------------------|--------------------------|
| ERP SetID Cost   | Centers Payment Terms | Department ID Business Units Units of Measure |          |                                                                       |      |                   |                          |
|                  |                       |                                               |          |                                                                       | _    |                   |                          |
| Update a De      | partment ID           |                                               |          |                                                                       |      |                   |                          |
| View or modify D | epartment ID details  |                                               |          |                                                                       |      |                   | indicates required field |
| * Department ID: | Dept1                 |                                               |          |                                                                       |      |                   |                          |
| Description:     | Dept1                 |                                               |          |                                                                       |      |                   |                          |
| Manager:         |                       | Gear Clear                                    |          |                                                                       |      |                   |                          |
| Update Canc      | el                    |                                               |          |                                                                       |      |                   |                          |
| Department       | ID Audit Trail        |                                               |          |                                                                       |      |                   |                          |
|                  | Date                  | Activity                                      | User     | Comment                                                               |      |                   |                          |
| Mar 14, 2        | 017 10:00 58 AM       | DEPARTMENT ID MANAGEMENT                      | tlass500 | Created Department. Department ID: Dept1, Description: Dept1, Manager |      |                   |                          |

- 3. Make the desired changes to the **Description** or **Manager** fields.
- 4. Click **Update** to save your changes; the Manage Department IDs page will then appear. Otherwise, click **Cancel**.

#### How to Delete a Department ID

<u>CRITICAL NOTE</u>: If a Department ID that is used in a Secondary Data Access Group (<u>SDAG</u>) is ever updated or deleted, the SDAG itself must also be modified to reflect the changes.

- 4. From the Reference Data tab, click the **Department ID** sub-tab. The **Manage Department IDs** page will appear.
- From the Manage Department IDs page, click Remove under the Actions column in the row of the Department ID that you want to delete. The Remove Department confirmation page will then appear.

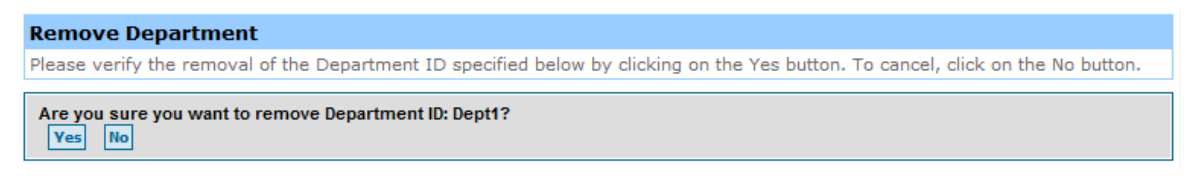

6. To remove the Department ID, click **Yes**; otherwise, click **No**. The Manage Department IDs page will appear after either choice is selected.

#### How to View the Department ID Audit Trail

- 1. From the Reference Data tab, click the **Department ID** sub-tab. The **Manage Department IDs** page will appear.
- 2. To view a record of Department IDs, click the **History** button on the far right side of the page. The **Department ID Audit Trail** page will then appear.

| Users Payments Forms &         | Rules Reference Data Import              |            |                                                                              | Home   H | lelp <sup>9</sup> | Reports | About | Logout |
|--------------------------------|------------------------------------------|------------|------------------------------------------------------------------------------|----------|-------------------|---------|-------|--------|
| ERP SettD Cost Centers Payment | Terms Department ID Business Units Units | of Measure |                                                                              |          |                   |         |       |        |
|                                |                                          |            |                                                                              |          |                   |         |       |        |
| Department ID Audit Trai       | 1                                        |            |                                                                              |          |                   |         |       |        |
| Date                           | Activity                                 | User       | Comment                                                                      |          |                   |         |       |        |
| Feb 27, 2018 9:19:35 AM        | DEPARTMENT ID REMOVED                    | tiass500   | Removed Department. Department ID: Dept 2, Description: Eastern US, Manager. |          |                   |         |       |        |
| Showing 1 of 1                 |                                          |            |                                                                              |          |                   |         |       |        |

## **Configuring Business Units**

- From the Business Units page, an Organization Administrator may view, create, and manage the Business Units for an agency. Organization Administrators can enter Business Units manually, or they may upload them from the Import tab.
- When creating a GT&C, agencies can select one or more Business Units from a list of available options. (See the topic <u>Creating Rules Sets for GT&Cs</u> in Chapter 4 for instructions on how to make Business Units a required field on a GT&C.) Agencies must create Business Units before they are available to add to any given GT&C.
- By creating a Business Unit and adding it to a Secondary Data Access Group (SDAG), only Intragov Disburser users that are members of that SDAG will be able to view GT&Cs associated with that Business Unit.
- There is no synchronization of business units between G-Invoicing and an agency's ERP. Changes are not refreshed in either system, so all changes must be made manually to both systems.
- **<u>CRITICAL NOTE</u>**: For agencies that are configured to push/pull documents between their own ERP systems and G-Invoicing, Organization Administrators need to ensure that the Reference Data formatting entered in to G-Invoicing matches **exactly** to the Reference Data formatting in their agencies' ERP systems. For example, the Reference Data fields are case sensitive: if an agency ERP system contains a Business Unit named HEADQUARTERS using all capital letters, the Business Unit needs to be created in G-Invoicing as HEADQUARTERS using all capital letters.

| Users Payments Forms & Rules Reference Data Import                                 |             | Home   Help?   Reports   About   Logout |
|------------------------------------------------------------------------------------|-------------|-----------------------------------------|
| ERP SetID Cost Centers Payment Terms Department ID Business Units Units of Measure |             |                                         |
|                                                                                    |             |                                         |
| Manage Business Units                                                              |             |                                         |
| Add or remove Business Units.                                                      |             |                                         |
| New Business Unit                                                                  |             | History                                 |
| Business Unit Name 🖾                                                               | Description | Actions                                 |
| BU1                                                                                | BU1         | Remove                                  |
| Showing 1 of 1                                                                     |             |                                         |

**Business Units Page** 

### How to Create a Business Unit Manually

- 1. From the **Reference Data** tab, click the **Business Units** sub-tab. The **Manage Business Units** page will appear.
- 2. Click New Business Unit. The Create a Business Unit page will appear.

| Users Payments Forms & Rules Reference Data Import                                 |             | Home   Help?   Reports   Abou | Logout  |
|------------------------------------------------------------------------------------|-------------|-------------------------------|---------|
| ERP SetID Cost Centers Payment Terms Department ID Business Units Units of Measure |             |                               |         |
|                                                                                    |             |                               |         |
| Manage Business Units                                                              |             |                               |         |
| Add or remove Business Units.                                                      |             |                               |         |
| New Business Unit                                                                  |             |                               | History |
| Business Unit Name 🗖                                                               | Description | Actions                       |         |
| 801                                                                                | BU1         | Remove                        |         |
| 802                                                                                | BU2         | Remove                        |         |
| Showing 1-2 of 2                                                                   |             |                               |         |

- Enter an identifier for the new business unit in the Business Unit (Required) field. G-Invoicing allows a maximum of 100 characters. Only standard ASCII characters allowed, with the exception of ' " < > &.
- 4. Enter a description of the new business unit in the **Description** field. G-Invoicing accepts a maximum of 100 alphanumeric/ASCII characters.

**Note:** Although the Description is not a required field, if a description is not entered for any given Business Unit (BU), the BU will not appear in the Reference Data Report. It is therefore advised to enter a description for all BUs.

5. Click **Create** to add the new business unit to the Manage Business Units page; the Manage Business Units page will appear. Otherwise, click **Cancel**.

#### How to Update a Business Unit

<u>CRITICAL NOTE</u>: If a Business Unit that is used in a Secondary Data Access Group (<u>SDAG</u>) is ever updated or deleted, the SDAG itself must also be modified to reflect the changes.

- 1. From the **Reference Data** tab, click the **Business Unit** sub-tab. The **Manage Business Units** page will appear.
- 2. From the Manage Business Units page, click **Update** under the **Actions** column in the row of the Business Unit you want to update. The **Update a Business Unit** page will appear.
- 3. Make the desired changes to the **Description** field.
- 4. Click **Update** to save your changes; the Manage Business Units page will appear. Otherwise, click **Cancel**.

#### How to Delete a Business Unit

<u>CRITICAL NOTE</u>: If a Business Unit that is used in a Secondary Data Access Group (<u>SDAG</u>) is ever deleted, the SDAG itself must also be modified to reflect the changes.

- 1. From the **Reference Data** tab, click the **Business Units** sub-tab. The **Manage Business Unit** page will appear.
- 2. Click the **Remove** link under the actions column to remove. The **Remove a Business Unit** confirmation page will appear.

| Users Payments Forms & Rules Reference Data Import                                 |     |             | Home | Help?   Repo | ts   About | Logout  |
|------------------------------------------------------------------------------------|-----|-------------|------|--------------|------------|---------|
| ERP SetID Cost Centers Payment Terms Department ID Business Units Units of Measure |     |             |      |              |            |         |
| Manage Business Units                                                              |     |             |      |              |            |         |
| Add or remove Business Units.                                                      |     |             |      |              |            |         |
| New Business Unit                                                                  |     |             |      |              |            | History |
| Business Unit Name 🗖                                                               |     | Description |      | Action       | 0          |         |
| BU1                                                                                | BU1 |             |      | Remo         | re         |         |
| BU2                                                                                | BU2 |             |      | Remo         | re         |         |
| Showing 1-2 of 2                                                                   |     |             |      |              |            |         |

3. Click **Yes** to remove the Business Unit; the Manage Business Units page will appear. Otherwise, click **No**.

### How to View the Business Units Audit Trail

- 1. From the **Reference Data** tab, click the **Business Units** sub-tab. The **Manage Business Units** page will appear.
- 2. To view a record of all Business Units, click the **History** button on the far right side of the page. The **Business Units Audit Trail** page will appear.

| Users Payments Forms          | & Rules Reference Data Import            |                 | Home   Help?   Reports   About   Logout                                                    |
|-------------------------------|------------------------------------------|-----------------|--------------------------------------------------------------------------------------------|
| ERP SetID Cost Centers Paymer | nt Terms Department ID Business Units Ur | nits of Measure |                                                                                            |
|                               |                                          |                 |                                                                                            |
| Business Units Audit Tra      | iil                                      |                 |                                                                                            |
| Date                          | Activity                                 | User            | Comment                                                                                    |
| Mar 5, 2018 8 13:41 AM        | BUSINESS UNIT REMOVED                    | tiass500        | Removed Business Unit. Business Unit Name: BU2, Business Unit Description: BU2             |
| Mar 5, 2018 8:10:17 AM        | BUSINESS UNIT MANAGEMENT                 | tlass500        | Created Business Unit. Business Unit Name: BU2, Business Unit Description: BU2             |
| Mar 5, 2018 8:10:03 AM        | BUSINESS UNIT REMOVED                    | tlass500        | Removed Business Unit. Business Unit Name: BU2, Business Unit Description: Business Unit 2 |
| Mar 5, 2018 8:08:35 AM        | BUSINESS UNIT MANAGEMENT                 | tlass500        | Created Business Unit, Business Unit Name, BU2, Business Unit Description, Business Unit 2 |
| Mar 14, 2017 10.01 22 AM      | BUSINESS UNIT MANAGEMENT                 | tlass500        | Created Business Unit. Business Unit Name. BU1, Business Unit Description. BU1             |
| Showing 1-5 of 5              |                                          |                 |                                                                                            |

## **Uploading Reference Data**

Reference Data for any given agency may be uploaded to G-Invoicing using a CSV file instead of having to enter the information manually.

### How to Upload Reference Data Using CSV Files

(Only users with the Organization Administrator role can perform this work.)

#### File upload rules:

- File format must be .csv
- User must have access, through an assigned role, to at least one PDAG within the appropriate disburser account.
- Only two columns should be used in the .csv file, and should be organized according to the example provided below. Do not attempt to add any additional columns to the .csv file.
- 1. Click on the **Import** tab. The Secondary Data Access Group/Reference Data Import page appears.

42

- 2. From the **Import Type** dropdown, select **Reference Data**.
- 3. Click on **Browse** to locate the file to be uploaded.
- 4. Click Import.
- 5. Review system confirmation.
- 6. Click **OK** to confirm import or click **Cancel** to revert changes.

| 1  | A             | В         | С          | D        | E |
|----|---------------|-----------|------------|----------|---|
| 1  | Cost Center   | Cost Cent | er Descrip | tion     |   |
| 2  | HQ            | Headqua   | rters      |          |   |
| 3  | Business Unit | Business  | Unit Descr | iption   |   |
| 4  | BU1           | Detroit   |            |          |   |
| 5  | BU2           | San Franc | isco       |          |   |
| 6  | Department ID | Departme  | ent ID Des | cription |   |
| 7  | Dept1         | Billing   |            |          |   |
| 8  | Dept2         | HR        |            |          |   |
| 9  | Dept3         | Legal     |            |          |   |
| 10 |               |           |            |          |   |
| 11 |               |           |            |          |   |

Sample of how a typical Reference Data upload .csv file might look

# Chapter 6 - Secondary Data Access Groups (SDAGs)

| Overview                                                  | 45 |
|-----------------------------------------------------------|----|
| How to Create a New SDAG (.csv file upload process)       | 45 |
| How to Modify an Existing SDAG (.csv file upload process) |    |
| How to Assign SDAGs to User Roles                         |    |
| Account Filters                                           | 47 |

### **Overview**

- A **Secondary Data Access Group (SDAG)** is an agency-managed data access group to which a subset of Organizational Filters and Account Filters within the Primary Data Access Group (PDAG) are assigned.
- SDAGs define the access a user has to specific documents and notifications within G-Invoicing. In addition to ALCs, SDAGs may contain other Organizational Filters such as <u>Reference Data</u> (Cost Centers, Business Units, and Department IDs), and <u>Account Filters</u> (which include one or more TAS elements). All aspects of SDAGs are managed locally by an Agency Administrator.
- At least one SDAG must be assigned to each role a user holds within their G-Invoicing user account, where appropriate (i.e., the *Trading Partner Manager* role does not require an SDAG be assigned to it). Please see the <u>How to Assign SDAGs to User Roles</u> section below for instructions on how to add SDAGs to users' accounts.

### How to Create a New SDAG (.csv file upload process)

(Only users with the Organization Administrator role can perform this work.)

#### File upload rules:

- File format must be .csv
- Please be advised that asterisks act as wild card values (i.e., if you would like to grant users of a certain SDAG access to all available Cost Centers for an agency, you would place an \* in its Cost Center cell). However, this is not recommended as it may grant way more user access to documents than intended.
- A vertical bar character ( | ) must be used to separate multiple ALCs or Account Filters within a single cell
- Please place an apostrophe ( ') before the very first leading zero of an ALC if it is the only ALC you are placing in a single cell. This will preserve all of the leading zeros of the ALC number when you upload the file. (**Note**: Once you move out of the cell, the apostrophe will change to a small arrow in the upper left corner of the cell.)
- Do not use commas in any of the cells
- Ensure that there are no extra spaces at the end of SDAG names, ALCs, Account Filters, or Reference Data (Cost Centers/Department IDs/Business Unit) names
- User must have access, through an assigned role, to at least one PDAG within the appropriate disburser account
- All SDAGs must contain a name and a description in the .csv file
- Each SDAG name must be unique in the .csv file
- SDAG ALC values must already exist within PDAG
- SDAG Account Filter values cannot be less restrictive than PDAG values
- Cost Center, Business Unit and Dept. ID values must already exist in a disburser account
- Once SDAGs are uploaded, they can be assigned to the roles each user is granted. If SDAGs are
  not assigned to the roles each user is granted, the users will not be able to view documents
  associated with those SDAGs within the system.
  - 1. Click on the **Import** tab. The Secondary Data Access Group/Reference Data Import page appears.
  - 2. From the Import Type dropdown, select Secondary Data Access Group.
  - 3. From the **Primary Data Access Group** dropdown, select the PDAG.
  - 4. Click **Browse** to find and select the file to upload.
  - 5. Click **Import**.
  - 6. Review system confirmation.
  - 7. Click **OK** to confirm import or click **Cancel** to revert changes.

45

This document may not be disclosed outside of the Agency without the written permission of the Bureau of the Fiscal Service. In addition, this document may not be posted on a public web site or other publicly accessible server without the written permission of the Bureau of the Fiscal Service.

|   | Α     | В                       | С                 | D                       | E                | F                    | G             |
|---|-------|-------------------------|-------------------|-------------------------|------------------|----------------------|---------------|
| 1 | SDAG  | SDAG Description        | ALC               | Account Filters         | Cost Center      | <b>Business Unit</b> | Department ID |
| 2 | SDAG1 | ALC 000 BU1 Dept1       | 00000000          | *000**                  | Main Cost Center | BU1                  | Dept1         |
| 3 | SDAG2 | ALC 000 BU2 Dept 2      | 00000000          | *000**                  | Main Cost Center | BU2                  | Dept2         |
| 4 | SDAG3 | Both ALCs No BU or Dept | 00000000 00000000 | *0974930005 *0974930005 | Main Cost Center |                      |               |
| 5 |       |                         |                   |                         |                  |                      |               |
| 6 |       |                         |                   |                         |                  |                      |               |
| 7 |       |                         |                   |                         |                  |                      |               |

| Sample of a | Typical SDAG | Upload .csv File |
|-------------|--------------|------------------|
|-------------|--------------|------------------|

#### How to Modify an Existing SDAG (.csv file upload process)

(Only users with the Organization Administrator role can perform this work.)

- **<u>CRITICAL NOTE</u>**: To make changes to an existing SDAG, it is strongly encouraged that users download and modify the last successful import to avoid inadvertent deletion of established SDAG structures. For instance, if your PDAG has 20 SDAGs currently loaded in the system, and you want to add one more SDAG to it, you would add the new SDAG to the last successfully imported spreadsheet that contains your 20 current SDAGs. If you attempt to load a new spreadsheet with *just* the one new SDAG, it will only load the new SDAG, and will remove the 20 SDAGs currently loaded to your PDAG.
- 1. Click on the Import tab. The Secondary Data Access Group Import Status page appears.
- 2. Click on the **Import Status** subtab.
- 3. From Primary Data Access Group dropdown, select the appropriate PDAG.
- 4. Enter Date Range of last successful import.
- 5. Click **Submit** to display the results.
- 6. Open and modify file with new values (according to File Upload Rules provided in the "How to Create a New SDAG" section above).
- 7. Save file to your desktop. You may want to change the name of the file to reflect the current date.
- 8. From the **Reference Data** tab, click **Import** sub-tab. The Secondary Data Access Group/Reference Data Import page appears.
- 9. From the Import Type dropdown, select Secondary Data Access Group.
- 10. From the **Primary Data Access Group** dropdown, select the appropriate **PDAG**.
- 11. Click Browse to locate the updated file you would like to upload.
- 12. Click Import.
- 13. Review system confirmation message. It will display how many SDAGs are to be removed or loaded to your PDAG.
- 14. Click **OK** to confirm import or click **Cancel** to revert changes.

#### How to Assign SDAGs to User Roles

(Only users with the User Administrator role can perform this work.)

- 1. From the **User** tab, click on the **Users** sub-tab.
- 2. Click on an existing **User ID**.
- 3. Under the Role and Access Group Assignment section, click on the magnifying glass icon in the **Data Access Group** column of the Role Name you would like to grant the user SDAG access to.

This document may not be disclosed outside of the Agency without the written permission of the Bureau of the Fiscal Service. In addition, this document may not be posted on a public web site or other publicly accessible server without the written permission of the Bureau of the Fiscal Service.

- 4. Highlight one of the available SDAGs in the **Available** box, and click on the **Add** button to the right of the box. The SDAG should now appear in the Selected box.
- 5. Click **Submit**. After the system finishes loading, the SDAG(s) should now appear in the Data Access Group column
- 6. Repeat for each role you would like to add a SDAG to.
- 7. When you are finished adding SDAGs to the user's roles, scroll down and click **Ok** in the "SetID selections associated to user view permission" section.

| tries and dat | to access to this over       |                                                                        |                                                                           |                   |
|---------------|------------------------------|------------------------------------------------------------------------|---------------------------------------------------------------------------|-------------------|
| Ansigned      | Fole Name                    |                                                                        | Rate Description                                                          | Data Access Group |
|               | Unit Administration          | Permits the predict of users and assignment of roles and data access   | http://t.ipt.fscal.treasury.pov/ - G-Invoicing - Internet Explorer        |                   |
|               | Crustome Administra          | Permits maintenance of cate access groups needed to grant organization |                                                                           |                   |
|               | Configuration Administration | Permits disburser account configuration and reference data manager     |                                                                           |                   |
| 20            | Resulting STAC Manager       | Permits the buying agency to initiate a General Terms and Conditione   | Look up Data Access Groups                                                | ς,                |
| 2             | Requestro 074C Approver      | Permits the buying agency to approve a General Terms and Condition     | Available: Selected                                                       | 9                 |
| 2             | Resvention Onter Menader     | Permits the buying agency to initiate and change an intragovernments   | SDAG3, Third SDAG                                                         | 4                 |
| 2             | Bequesting, Order, Approver  | Permits the buying agency to approve an intragovernmental Order        | SDAG2, Second SDAG                                                        | 9                 |
| R             | Becoming trades Asserted     | Permits the buying agency to approve or reject an intragovernmental    | < <simme< td=""><td>4</td></simme<>                                       | 4                 |
| 2             | Reputation Mexico            | Permits the buying agency to view GT&C. Order and invoice document     |                                                                           | 4                 |
|               | Services OTAC Manager        | Permits the solling agency to initiath a General Terms and Conditions  | Note: You cannot Add or Ramove any                                        |                   |
|               | Servicing, QTING, Avaptavet. | Permits the selling agency to approve a General Terms and Condition    | Search by Name or Description:<br>data access groups that you do not have |                   |
|               | Services Order Approvel      | Permits the setting agency to accept or reject an intragovernmental O  | permission to access.                                                     |                   |
|               | Sentona Incice, Managar      | Permits the selling agency to initiate and change an intragovernments  | Submet                                                                    |                   |
|               | Seniors/Jewer                | Permits the selling agency to view GT&C. Order and invoice document    |                                                                           |                   |
|               | Tradica Electrier Mecazer    | Permits the creation of trading partner relationships                  |                                                                           |                   |
|               | 22                           | Indek                                                                  | 41005 -                                                                   |                   |
|               | KTass RA View GTC            | CTast role                                                             |                                                                           |                   |

Assign SDAG to User Role Page

#### **Account Filters**

- A Treasury Account Symbol (TAS) is an identification code assigned by Treasury to a fund account. Account Filters consist of a combination of the following TAS components:
  - Allocation Transfer Agency (ATA) The Agency Identifier of the agency receiving funds through an allocation transfer. (Size: 3 characters)
  - Agency Identifier (AID) Agency Identifier of account owner. Used in conjunction with the main account code, the Agency Identifier represents the department, agency or establishment of the U.S. Government that is responsible for the TAS. (Size: 3 Characters)
  - Main Account (MAIN) Identifies the type and purpose of the fund. (Size: 4 Characters)
  - Sub-Account (SUB) Identifies an available receipt or other Treasury-defined subdivision of the main account. (Size: 3 Characters)

Each PDAG is assigned all the account filters associated to that agency. This defines their data domain. Those account filters can then be assigned to a SDAG to allow data access at a more granular level. Applying account filters to govern data access also allows for the correct TAS information to appear on the Order Schedule form.

Account filters were implemented, in part, to prevent the use of another agency's TAS without their permission (for payment of an invoice, for example). However, under certain circumstances, an agency might deem it necessary to grant access to one or more of their TAS numbers to another agency. If you believe than an external agency should be granted access to one or more of your TAS numbers, please contact the Treasury Service Center at (877) 440-9476 to begin the approval process.

This document may not be disclosed outside of the Agency without the written permission of the Bureau of the Fiscal Service. In addition, this document may not be posted on a public web site or other publicly accessible server without the written permission of the Bureau of the Fiscal Service.

# **Chapter 7 – Order Configuration for ERPs**

### **Overview**

- The **Requesting Agency** of a fully approved GT&C that is in an **Open for Orders** status may create multiple Orders in its own Enterprise Resource Planning (ERP) system, and then push them to G-Invoicing via web services instead of entering them manually through the G-INV Intragov Disburser module user interface (UI). Once an Order is generated in a Requesting Agency's ERP, an Order should automatically be created shortly afterwards in G-Invoicing. Once an Order is created by a Requesting Agency and pushed from their ERP to G-Invoicing, a **Servicing Agency** may add their own information to the Order from their own ERP, and then push that information to G-Invoicing via web services. Both the Requesting and Servicing Agencies may also retrieve/pull Orders from G-INV in to their own ERPs via web services.
- If an agency did not have the ability to push/pull Orders between their ERP and G-INV configured during their G-Invoicing onboarding process, they may submit a request to have it configured by contacting the <u>Treasury Support Center</u>.
- Please note that agencies may need to perform some configuration work on their end before their ERPs are able to push or pull Orders to and from G-Invoicing. For additional information regarding G-Invoicing and ERP integration requirements, please contact your agency's ERP team, or visit the Bureau of the Fiscal Service website and view the *G-Invoicing System Integration Guide*, which may be found here: G-Invoicing Resources Page.
- Only Orders may be pushed/pulled though an agency's ERP. GT&Cs are required to be created manually through the G-Invoicing Intragov Disburser module UI.

# **Chapter 8 – Reports**

| Overview                         | 51 |
|----------------------------------|----|
| How to Run a User Profile Report | 51 |

### **Overview**

A limited number of reports are available in the G-Invoicing Disburser Administrator module.

The report(s) that are currently available to agencies in G-Invoicing are:

• User Profile Report – Displays the Data Access Groups (DAGs) and Roles that are assigned to each agency user, along with other user profile information

#### How to Run a User Profile Report

- 1. Log in to the G-Invoicing Disburser Administrator module. As a default, the page will open in the **Users** tab.
- 2. Click on the **Users** sub-tab.
- 3. Click on the **Export Users** button.
- 4. The "Do you want to open or save **ExportData.csv** from **localhost**?" message box will appear at the bottom of the page. Click on either **Open** or **Save**.
  - If you click **Open**, the report will appear in an Excel spread sheet in.csv format.
  - If you click **Save**, the report can be opened after you save the file to a location on your machine or network.